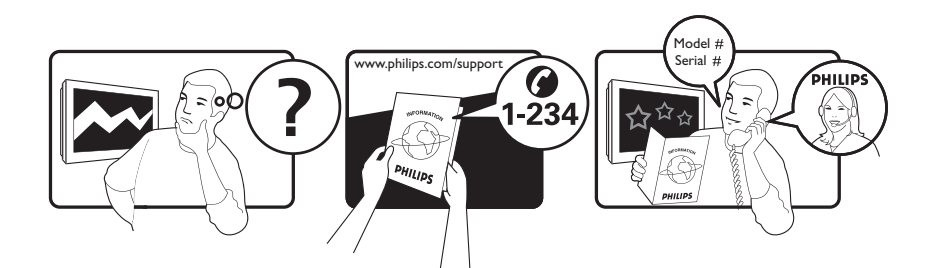

| Österreich              | 0800 180 016                                                            |                                                              |
|-------------------------|-------------------------------------------------------------------------|--------------------------------------------------------------|
| België/Belgique         | 80080190                                                                |                                                              |
| България                | 00800 11 544 24                                                         |                                                              |
| Hrvatska                | 01 6403 776                                                             | Lokalni poziv                                                |
| Česká republika         | 800142840                                                               | Bezplatný hovor                                              |
| Danmark                 | 3525 8759                                                               | Lokalt opkald                                                |
| Estonia                 | 6008600                                                                 | kohalik kõne tariifi                                         |
| Suomi                   | 09 2311 3415                                                            | paikallispuhelu                                              |
| France                  | 0805 025 510                                                            | numéro sans frais                                            |
| Deutschland             | 0800 000 7520                                                           | gebührenfreier Anruf                                         |
| Ελλάδα                  | 0 0800 3122 1280                                                        | Κλήση χωρίς χρέωση                                           |
| Magyarország            | 0680018189                                                              | Ingyenes hívás                                               |
| Hrvatska                | 0800 222778                                                             | free                                                         |
| Ireland                 | 01 601 1777                                                             |                                                              |
| Italia                  | 800 088774                                                              | Numero Verde                                                 |
| Қазақстан               | +7 727 250 66 17                                                        | local                                                        |
| Latvia                  | 52737691                                                                | local                                                        |
| Lithuania               | 67228896                                                                | local                                                        |
| Luxemburg/Luxembourg    | 40 6661 5644                                                            | Ortsgespräch/Appel local                                     |
| Nederland               | 0800 0230076                                                            | Gratis nummer                                                |
| Norge                   | 22 70 81 11                                                             | Lokalsamtale                                                 |
| Polska                  | 00800-311-13-18                                                         | Pozosta?e produkty RTV oraz AGD                              |
| Portugal                | 800 780 903                                                             | Chamada Grátis                                               |
| România                 | 0800-894910<br>0318107125                                               | Apel gratuit<br>Apel local                                   |
| Россия                  | (495) 961-1111                                                          | 0.15 USD/minute                                              |
| Србија                  | +381 114 440 841                                                        | Lokalni poziv                                                |
| Slovensko               | 0800 004537                                                             | Bezplatný hovor                                              |
| Slovenija               | 00386 12 80 95 00                                                       | lokalni klic                                                 |
| España                  | 900 800 655                                                             | Teléfono local gratuito solamente para<br>clientes en España |
| Sverige                 | 08 5792 9100                                                            | Lokalsamtal                                                  |
| Suisse/Schweiz/Svizzera | 0800 002 050                                                            | Schweizer Festnetztarif/ Tarif réseau fixe<br>France         |
| Türkiye                 | 0800 261 3302                                                           | Şehiriçi arama                                               |
| United Kingdom          | General No: 0800 331 6015<br>General National Rate No:<br>0870 911 0036 | free<br>National rate                                        |
| Україна                 | 0-800-500-697                                                           |                                                              |

# İçindekiler

| 1 | Bildirim                                   | 2  |
|---|--------------------------------------------|----|
| 2 | Önemli                                     | 4  |
| 3 | Ürününüz                                   | 7  |
|   | TV'ye genel bakış                          | 7  |
| 4 | Ürününüzün kullanılması                    | 9  |
|   | TV'nizin açılıp kapanması veya bekleme     |    |
|   | moduna geçirilmesi                         | 9  |
|   | Kanal değiştirme                           | 9  |
|   | TV ses seviyesini ayarlama                 | 10 |
|   | Bağlı cihazların izlenmesi                 | 11 |
|   | Teletext kullanımı                         | 12 |
| 5 | Ürününüzün daha etkin kullanılması         | 13 |
|   | Dil ayarlarını değiştirme                  | 13 |
|   | Giriş menüsü erişimi                       | 14 |
|   | Teletext seçenekleri menüsüne erişim       | 14 |
|   | Ayar menüsü erişimi                        | 15 |
|   | Görüntü ve ses ayarlarının değiştirilmesi  | 15 |
|   | Gelişmiş teletext özelliklerinin kullanımı | 20 |
|   | Favori kanal listesi oluşturulması ve      |    |
|   | kullanılması                               | 21 |
|   | Kanalları yeniden sıralama ve yeniden      |    |
|   | adlandırma                                 | 22 |
|   | Kanalları gizleme ve gösterme              | 23 |
|   | Elektronik Program Kılavuzunun Kullanımı   | 24 |
|   | Zamanlayıcıları kullanma                   | 25 |
|   | Çocuk ve derecelendirme kilitlerinin       |    |
|   | kullanılması                               | 26 |
|   | Alt yazıların kullanımı                    | 27 |
|   | TV saatinin kullanılması                   | 28 |
|   | USB depolama cihazından fotoğraf           |    |
|   | görüntülenmesi, müzik çalınması            |    |
|   | ve video izlenmesi                         | 29 |
|   | Dijital radyo kanallarını dinleme          | 31 |
|   | Scenea özelliğinin kullanılması            | 31 |
|   | TV yazılımını güncelleme                   | 32 |
|   | TV tercihlerinin değiştirilmesi            | 33 |
|   | Bir TV demosu başlatılması                 | 33 |
|   | TV'yi fabrika ayarlarına sıfırlama         | 33 |

| 6  | Kanalları kurma                              | 34       |
|----|----------------------------------------------|----------|
|    | Kanalların otomatik olarak ayarlanması       | 34       |
|    | Kanallarin manuel olarak ayarlanmasi         | 35       |
|    | Kanal listesinin manuel olarak               | 27       |
|    | guncellemesi<br>Dijital alimi tast atma      | סכ<br>דכ |
|    | Baslangis masaii avarlarinin değistirilmesi  | /د<br>حد |
|    | Daşıarığıç mesaji ayarıarının değiştirinnesi | 57       |
| 7  | Cihazların bağlanması                        | 38       |
|    | Arka konektörler                             | 38       |
|    | Yan konektörler                              | 40       |
|    | Bilgisayar bağlanması                        | 41       |
|    | Koşullu Erişim Modülünün kullanımı           | 43       |
|    | Bir kanal kod çözücü atama                   | 43       |
|    | Philips Easylink kullanımı                   | 44       |
|    | Kensington kilidinin kullanımı               | 45       |
| 8  | Ürün bilgileri                               | 46       |
|    | Desteklenen ekran çözünürlükleri             | 46       |
|    | Multimedya                                   | 46       |
|    | Radyo/Alim/İletim                            | 46       |
|    | Uzaktan kumanda                              | 46       |
|    | Güç                                          | 46       |
|    | Desteklenen TV montaj üniteleri              | 47       |
|    | EPG bilgileri                                | 47       |
| 9  | Sorun giderme                                | 48       |
|    | Genel TV sorunları                           | 48       |
|    | TV kanalı sorunları                          | 48       |
|    | Görüntü sorunları                            | 48       |
|    | Ses sorunları                                | 49       |
|    | HDMI bağlantı sorunları                      | 49       |
|    | USB bağlantısı sorunları                     | 50       |
|    | Bilgisayar bağlantı sorunları                | 50       |
|    | Bize ulaşın                                  | 50       |
| 10 | Dizin                                        | 51       |

Türkçe

# 1 Bildirim

2009 © Koninklijke Philips Electronics N.V.Tüm hakları saklıdır.

Teknik özellikler önceden bildirilmeksizin değiştirilebilir. Ticari markalar Koninklijke Philips Electronics N.V şirketinin veya sahiplerinin malıdır. Philips, daha önceden gerekli tedarikleri sağlamak zorunda olmadan istediği zaman ürünleri değiştirme hakkını saklı tutmaktadır. Bu kılavuzda bulunan içeriğin, sistemin kullanım amacına uygun olduğu düşünülmektedir. Urünün veya ürüne ait ayrı modüllerin ya da prosedürlerin burada belirtilen amaçların dışında kullanılması halinde, söz konusu kullanıma yönelik geçerlilik ve uygunluk onayının alınması gerekir. Philips, içeriğin ABD patent yasalarını ihlal etmediğini garanti etmektedir. Başka herhangi bir açık ya da zımni garanti verilmemektedir. Garanti

- Yaralanma, TV'nin zarar görmesi veya garantinin geçersiz hale gelmesi riski! TV'yi kendi kendinize onarmaya çalışmayın.
- TV'yi ve aksesuarlarını yalnızca üretim amacına uygun olarak kullanın.
- TV'nin arkasındaki dikkat uyarısı, elektrik şoku tehlikesini belirtir. TV kapağını asla açmayın. Servis veya onarım gerektiğinde her zaman için Philips Müşteri Desteğine başvurun.

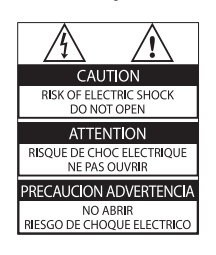

 Bu kılavuzda açıkça yasaklanmış her türlü işlem, tavsiye edilmeyen ve izin verilmeyen tüm ayar veya montaj prosedürleri garantinin geçersiz olmasına neden olacaktır.

#### Piksel özellikleri

Bu LCD üründe çok sayıda renkli piksel vardır. Etkin piksel oranı %99,999 olsa da ekranda sabit olarak siyah veya parlak ışık (kırmızı, mavi, yeşil) noktaları görünebilir. Bu, ekranın yapısal özelliğidir (yaygın sektör standartlarına uygundur) ve bir arıza değildir.

Philips Electronics Singapore Pte Ltd, ilgili lisanslar uyarınca bu tür bir teklifin yapılması gereken bu üründe kullanılan telif hakkı korumalı açık kaynak yazılım paketlerinin tam bir kopyasını talep üzerine sunmayı teklif etmektedir. Bu teklif, bu bilgiyi alan herkes için ürünün satın alınmasından sonra üç yıla kadar geçerlidir. Kaynak kodu edinmek için lütfen open.source@philips.com adresine e-posta gönderin. E-posta kullanmayı tercih etmiyorsanız ya da bu adrese e-posta gönderdikten sonra bir hafta içinde alındı onayı size ulaşmadıysa, lütfen "Open Source Team, Philips Intellectual Property & Standards, P.O. Box 220, 5600 AE Eindhoven, The Netherlands'' adresine yazın. Mektubunuzun alındı onayı size zamanında ulaşmazsa, lütfen yukarıda belirtilen e-posta adresine bir e-posta gönderin. Bu üründe kullanılan açık kaynak yazılımlarının lisans ve onay metinleri ayrı bir sayfada verilmiştir.

#### EMF uyumluluğu

Koninklijke Philips Electronics N.V. herhangi bir elektronik alet gibi, genel anlamda elektromanyetik sinyaller yayma ya da alma yeteneğine sahip tüketicileri hedefleyen birçok ürün üretir ve satar. Philips'in en önemli Çalışma Prensiplerinden biri, ürünleri için gerekli tüm sağlık ve güvenlik tedbirlerini almak, yasal gerekliliklerle uyum içinde olmak ve ürünlerin üretim tarihinde geçerli olan EMF standartlarına uymaktır. Philips, sağlık açısından zararlı etkileri bulunmayan ürünler geliştirmekte, üretmekte ve pazarlamaktadır. Philips, tüm ürünlerinin kulanım amaçları doğrultusunda kullanılmaları durumunda, günümüzdeki bilimsel verilere göre güvenli olarak kullanılabileceklerini onaylar. Philips uluslararası EMF ve güvenlik standartlarının geliştirilmesinde etkin bir rol oynadığından, standartlaşma konusundaki gelişmeleri ürünlerine hızlı bir şekilde yansıtabilmektedir.

#### Şebeke sigortası (yalnızca BK)

Bu TV onaylı döküm fişle donatılmıştır. Şebeke sigortasının değiştirilmesi gerektiğinde, prizde belirtilenle eş değerde bir sigortayla değiştirilmelidir (örnek 10A).

1 Sigorta kapağını ve sigortayı çıkarın.

2 Yedek sigortanın BS 1362 ile uyumlu ve ASTA onay markasının olması gerekir. Sigorta yoksa, doğru tipi öğrenmek için satıcınızla görüşün.

3 Sigorta kapağını yeniden takın. EMC direktifine uyumu korumak için bu üründeki şebeke sigortasının şebeke kablosundan çıkarılmaması gerekir. Telif Hakkı

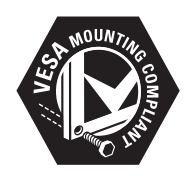

VESA, FDMI ve VESA Montaj Uyumluluk logosu Video Elektronik Standartları Birliğinin ticari markalarıdır.

Windows Media, Microsoft Corporation'ın Birleşik Devletler'de ve/veya diğer ülkelerdeki tescilli ticari markası veya ticari markasıdır.

 Kensington ve Micro Saver, ACCO World Corporation'ın ABD'de kayıtlı ticari markaları ve diğer ülkelerde kayıt başvurusu yapılmış ve beklemede olan ticari markalarıdır.

Diğer tüm tescilli veya tescilsiz ticari markalar ilgili sahiplerinin mülküdür.

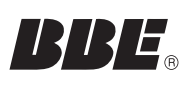

BBE Sound, Inc. lisansıyla üretilmektedir. BBE, Inc tarafından 5510752.5736897 patent numaralarıyla lisansı alınmıştır. BBE ve BBE simgeleri, BBE Sound Inc. şirketinin tescilli ticari markalarıdır.

# 2 Önemli

TV'nizi kullanmadan önce tüm talimatları okuyun ve anlayın.Talimatlara uyulmamasından dolayı hasar meydana geldiğinde, garanti geçersiz olacaktır:

#### Güvenlik

#### Elektrik çarpması veya yangın riski!

- TV'yi asla yağmur veya suya maruz bırakmayın. TV'nin yakınına asla vazo gibi sıvı içeren nesneler yerleştirmeyin. TV üzerine veya içine sıvı dökülürse, hemen TV ile elektrik prizi arasındaki bağlantıyı kesin. Yeniden kullanmadan önce TV'nin Philips Müşteri destek birimi tarafından kontrol edilmesini sağlayın.
- TV, uzaktan kumanda veya pilleri asla çıplak alevlerin veya doğrudan güneş ışını dahil diğer ısı kaynaklarının yakınına yerleştirmeyin.

Kıvılcım sıçramasını önlemek için mum ve diğer alev türlerini TV'den, uzaktan kumandadan ve pillerden daima uzak tutun.

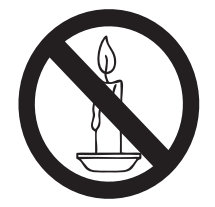

- TV'nin havalandırma açıklıklarından veya diğer açıklıklarından içeri asla nesne sokmayın.
- TV döndürüldüğünde, güç kablosunun gerilmemesine dikkat edin. Güç kablosu gerildiğinde bağlantılar gevşeyebilir ve bu da kıvılcıma neden olabilir.

#### Kısa devre veya yangın riski!

- Uzaktan kumanda veya pilleri yağmura, suya veya aşırı sıcağa maruz bırakmayın.
- Fiş pimlerine yük binmesini önleyin. Gevşek fiş pimleri kıvılcım atlamasına veya yangına neden olabilir.

# Yaralanma veya TV'de hasar oluşması riski vardır!

- 25 kilodan (55 lb) fazla bir ağırlığa sahip bu TV'yi kaldırmak ve taşımak için iki kişi gerekmektedir.
- TV'yi standa monte ederken yalnızca ürünle birlikte verilen standı kullanın. Standı TV'ye sıkıca sabitleyin. TV'yi, TV ile standın toplam ağırlığını taşıyabilecek düz ve yatay bir yüzey üzerine yerleştirin.
- TV'yi duvara monte ederken, yalnızca TV'nin ağırlığını taşıyabilecek nitelikte bir duvar montaj sistemi kullanın. Duvar montajını, TV ve duvar montaj grubunun toplam ağırlığını taşıyabilecek nitelikteki bir duvara yapın. Koninklijke Philips Electronics N.V. hatalı yapılan duvar montajları nedeniyle meydana gelen kaza, yaralanma veya zararlardan sorumlu değildir.

#### Çocuklar için yaralanma riski bulunur!

TV'nin devrilerek çocukları yaralamasını önlemek için bu önlemleri uygulayın:

- TV'yi asla örtü veya çekilebilecek başka bir malzemeyle kaplı bir yüzeye yerleştirmeyin.
- TV'nin herhangi bir parçasının, yerleştirildiği yüzeyin kenarlarından sarkmadığından emin olun.
- Mobilyayı ve TV'yi duvara sabitlemeden veya uygun bir destek düzeni oluşturmadan, TV'yi kitaplık gibi büyük mobilyaların üzerine asla yerleştirmeyin.
- Çocuklara mobilyaların üzerine çıkarak TV'ye ulaşmaya çalışmanın tehlikelerini anlatın.

#### Aşırı ısınma riski!

• TV'yi asla her tarafi kapalı bir yere yerleştirmeyin. Havalandırma için TV'nin çevresinde her zaman en az 4 inç veya 10 cm boş alan bırakın. TV'nin havalandırma açıklıklarının asla perde veya başka nesnelerle kapatılmadığından emin olun.

#### TV'nin zarar görme riski vardır!

 TV'nizi güç çıkışına bağlamadan önce, şebeke voltajının TV'nin arkasında belirtilen değerle uyumlu olduğundan emin olun. Şebeke voltajı belirtilen değerden farklıysa, TV'nizi asla şebekeye bağlamayın.

# Yaralanma, yangın veya güç kablosunda hasar riski!

- TV'yi veya başka nesneleri hiçbir zaman güç kablosunun üzerine yerleştirmeyin.
- TV güç kablosunu prizden kolayca çıkartabilmek için güç kablosunun daima erişilebilir bir yerde bulunduğundan emin olun.
- Güç kablosunu çıkartırken, her zaman fişten tutarak çekin, kablodan çekmeyin.
- Şimşekli fırtınalarda TV'nin elektrik prizi ve anten bağlantılarını çıkarın. Şimşekli fırtınalarda TV'nin hiçbir kısmına, elektrik kablosuna veya anten kablosuna dokunmayın.

# İşitmede duyusunda hasar meydana gelme riski!

• Yüksek sesle kulaklık dinlemekten veya kulaklıkları uzun süre takmaktan kaçının.

#### Düşük sıcaklıklar

 TV 5°C'den daha soğuk hava koşullarında nakliyesi yapıldıktan sonra, TV ambalajını açın ve TV'yi şebekeye bağlamadan önce TV'nin ortam sıcaklığına ulaşmasını bekleyin.

#### Ekran bakımı

- Mümkün olduğunca hareketsiz görüntülerden kaçının. Hareketsiz görüntüler, ekranda uzun süre kalan görüntülerdir. Örnekler olarak şunlar sayılabilir: ekran üstü menüler, siyah çubuklar ve zaman gösterimleri. Hareketsiz görüntüleri kullanmanız gerekiyorsa, ekranın zarar görmesini engellemek için ekran kontrastını ve parlaklığını azaltın.
- Temizlik öncesinde TV'nin fişini çıkarın.
- TV'yi ve çerçevesini yumuşak ve nemli bir bezle silin. TV için asla alkol, kimyasal maddeler veya ev temizlik ürünleri kullanmayın.

- TV ekranının zarar görme riski vardır! Ekranın hiçbir zaman herhangi bir nesne ile dokunulmaması, itilmemesi, sürtülmemesi veya çizilmemesini sağlayın.
- Şekil bozukluğu oluşmasını ve renk solmasını engellemek için su damlacıklarını olabildiğince çabuk silin.

#### Eski ürününüzün ve pillerin atılması

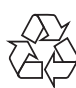

Ürününüz geri dönüştürülebilen ve yeniden kullanılabilen yüksek kaliteli malzeme ve bileşenler kullanılarak üretilmiştir.

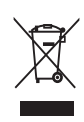

Bir ürüne, çarpı işaretli tekerlekli çöp arabası işaretli etiket yapıştırılması, söz konusu ürünün 2002/96/EC sayılı Avrupa Yönergesi kapsamında olduğu anlamına gelir. Lütfen, elektrikli ve elektronik ürünlerin toplanması ile ilgili bulunduğunuz yerdeki sistem hakkında bilgi edinin.

Lütfen, yerel kurallara uygun hareket edin ve eskiyen ürünlerinizi, normal evsel atıklarınızla birlikte atmayın.

Eskiyen ürününüzün atık işlemlerinin doğru biçimde gerçekleştirilmesi, çevre ve insan sağlığı üzerinde olumsuz etki oluşturulmasını önlemeye yardımcı olur.

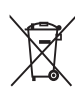

Ürününüzde 2006/66/EC sayılı Avrupa Direktifi kapsamında düzenlenen ve normal evsel atıklarla atılmaması gereken piller kullanılmaktadır.

Atık işleminin düzgün biçimde gerçekleştirilmesi, çevre ve insan sağlığı üzerinde olumsuz etki oluşturulmasını önlemeye yardımcı olduğundan, lütfen pillerin ayrıca toplanması hakkındaki yerel kurallar hakkında bilgi edinin.

#### ECO-Green

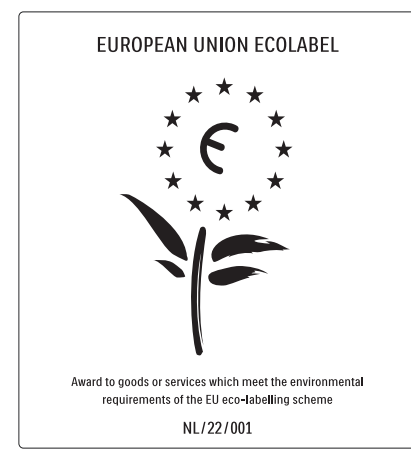

- Yüksek enerji verimliliği
- Beklemede düşük güç
- Geri dönüşümü kolaylaştıracak şekilde tasarlanmıştır

Philips, yenilikçi tüketici ürünlerinin çevre üzerindeki etkilerinin azaltılmasına her zaman dikkat etmektedir. Çabalarımızı üretim, zararlı maddelerin azaltılması, enerjinin verimli kullanımı, kullanım ömrü sonu talimatları ve ürün geri dönüşümü sırasında çevre üzerindeki etkilerin azaltılmasına odaklamış durumdayız. Çevre ile ilgili çalışmalarımız sayesinde bu TV, European Ecolabel –çiçek– www.ecolabel.eu işaretini almıştır.

Beklemede enerji tüketimi, garanti politikası, yedek parça ve geri dönüşüm ile ilgili ayrıntılı bilgilere www.philips.com adresindeki Philips web sitesinden ulaşabilirsiniz.

Bu TV, enerjinin verimli kullanımına katkıda bulunan özelliklere sahiptir. Bu TV, çevre ile ilgili nitelikleri sayesinde European Ecolabel etiketine sahiptir.

#### Enerji verimliliği özellikleri

• Ortam ışık sensörü

Enerji tasarruf etme amaçlı dahili Ambient ışık sensörü, etrafındaki ışık karardığında TV ekranının parlaklığını azaltır.

• Enerji tasarrufu

TV'nin **[Standart]** ayarı, birden fazla TV ayarını bir araya getirerek enerji tasarrufu sağlar. **[Kurulum]** menüsündeki **[Smart settings]** işlevine bakın.

#### • Beklemede düşük güç tüketimi

Sınıfının lideri ve son derece gelişmiş devreler TV'nin güç tüketimini, sabit bekleme işlevselliğinde herhangi bir kayıp olmadan son derece düşük bir seviyeye indirir.

#### Güç yönetimi

TV'nin gelişmiş güç yönetimi, enerjinin en verimli şekilde kullanılabilmesini sağlar. Kişisel TV ayarlarının, geçerli ekran resimlerinde parlaklık seviyesinin ve çevreleyen ışık koşullarının göreli güç tüketimini nasıl belirlediğini kontrol edebilirsiniz.

Philips, yenilikçi tüketici ürünlerinin çevre üzerindeki etkilerinin azaltılmasına her zaman dikkat etmektedir. Çabalarımızı üretim, zararlı maddelerin azaltılması, enerjinin verimli kullanımı, kullanım ömrü sonu talimatları ve ürün geri dönüşümü sırasında çevre üzerindeki etkilerin azaltılmasına odaklamış durumdayız. Çevre ile ilgili çalışmalarımız sayesinde bu TV, European Ecolabel –çiçek– www.ecolabel.eu işaretini almıştır.

Beklemede enerji tüketimi, garanti politikası, yedek parça ve geri dönüşüm ile ilgili ayrıntılı bilgilere www.philips.com adresindeki Philips web sitesinden ulaşabilirsiniz.

Bu TV, enerjinin verimli kullanımına katkıda bulunan özelliklere sahiptir. Bu TV, çevre ile ilgili nitelikleri sayesinde European Ecolabel etiketine sahiptir.

#### Enerji verimliliği özellikleri

• Ortam ışık sensörü

Enerji tasarruf etme amaçlı dahili Ambient ışık sensörü, etrafındaki ışık karardığında TV ekranının parlaklığını azaltır.

• Enerji tasarrufu

TV'nin **[Standart]** ayarı, birden fazla TV ayarını bir araya getirerek enerji tasarrufu sağlar. **[Kurulum]** menüsündeki **[Smart settings]** işlevine bakın.

#### Beklemede düşük güç tüketimi

Sınıfının lideri ve son derece gelişmiş devreler TV'nin güç tüketimini, sabit bekleme işlevselliğinde herhangi bir kayıp olmadan son derece düşük bir seviyeye indirir.

# 3 Ürününüz

Bu ürünü satın aldığınız için teşekkür ederiz; Philips dünyasına hoş geldiniz! Philips tarafından verilen destekten tam olarak yararlanabilmek için www.philips.com/welcome adresinden ürün kaydınızı yaptırın.

# TV'ye genel bakış

Bu bölümde sık kullanılan TV kumandaları ve fonksiyonları hakkında genel bilgiler sağlanmaktadır.

# Yan kontroller ve göstergeler

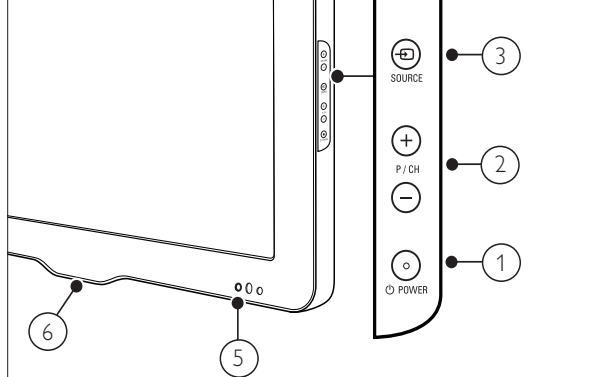

- POWER: TV'yi açar veya kapatır. Ürün, fiziksel olarak fiş bağlantısı kesilmediği sürece tamamen kapatılmış sayılmaz.
- P/CH +/-: Önceki veya sonraki kanala geçer.
- (3) SOURCE: Bağlı aygıtları seçer.
- (4) VOLUME +/-: Ses seviyesini artırır veya azaltır.
- 5 Ön LED göstergesi

6 LightGuide : Yalnızca PFL7864H modellerde bulunur.

#### Uzaktan kumanda

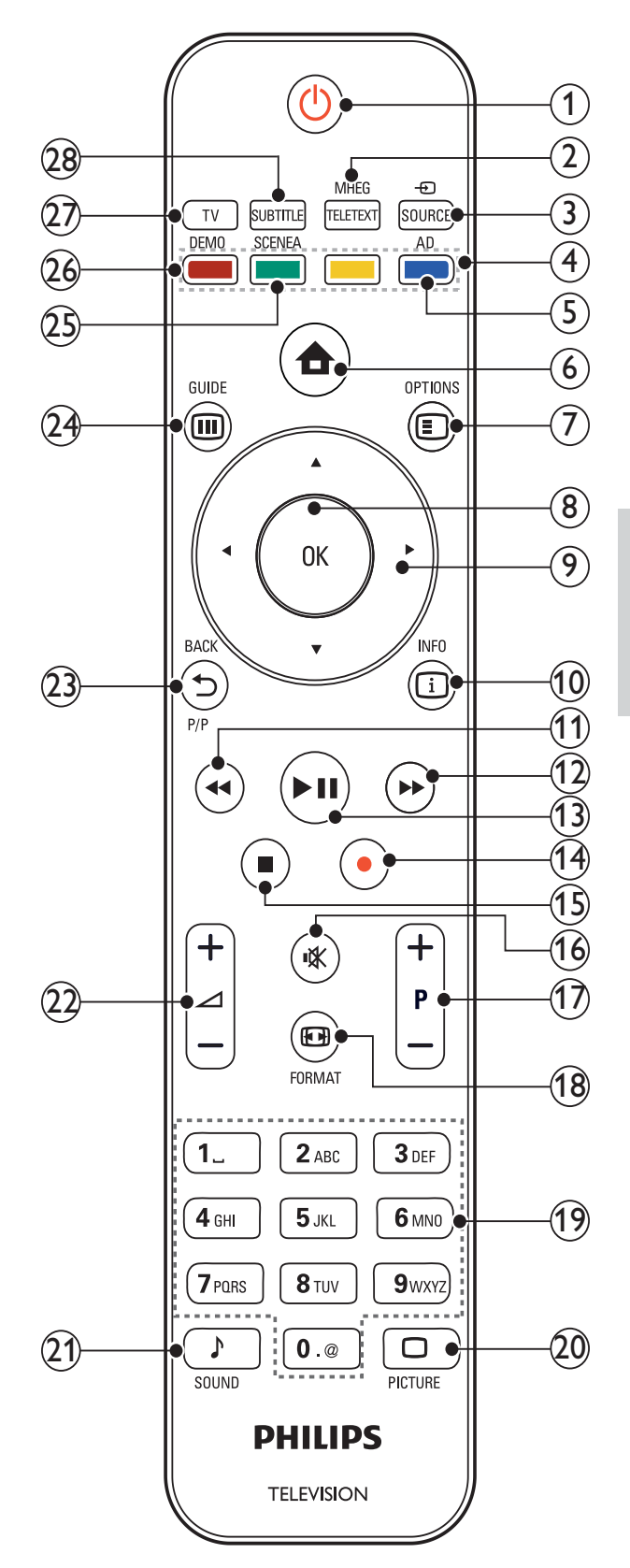

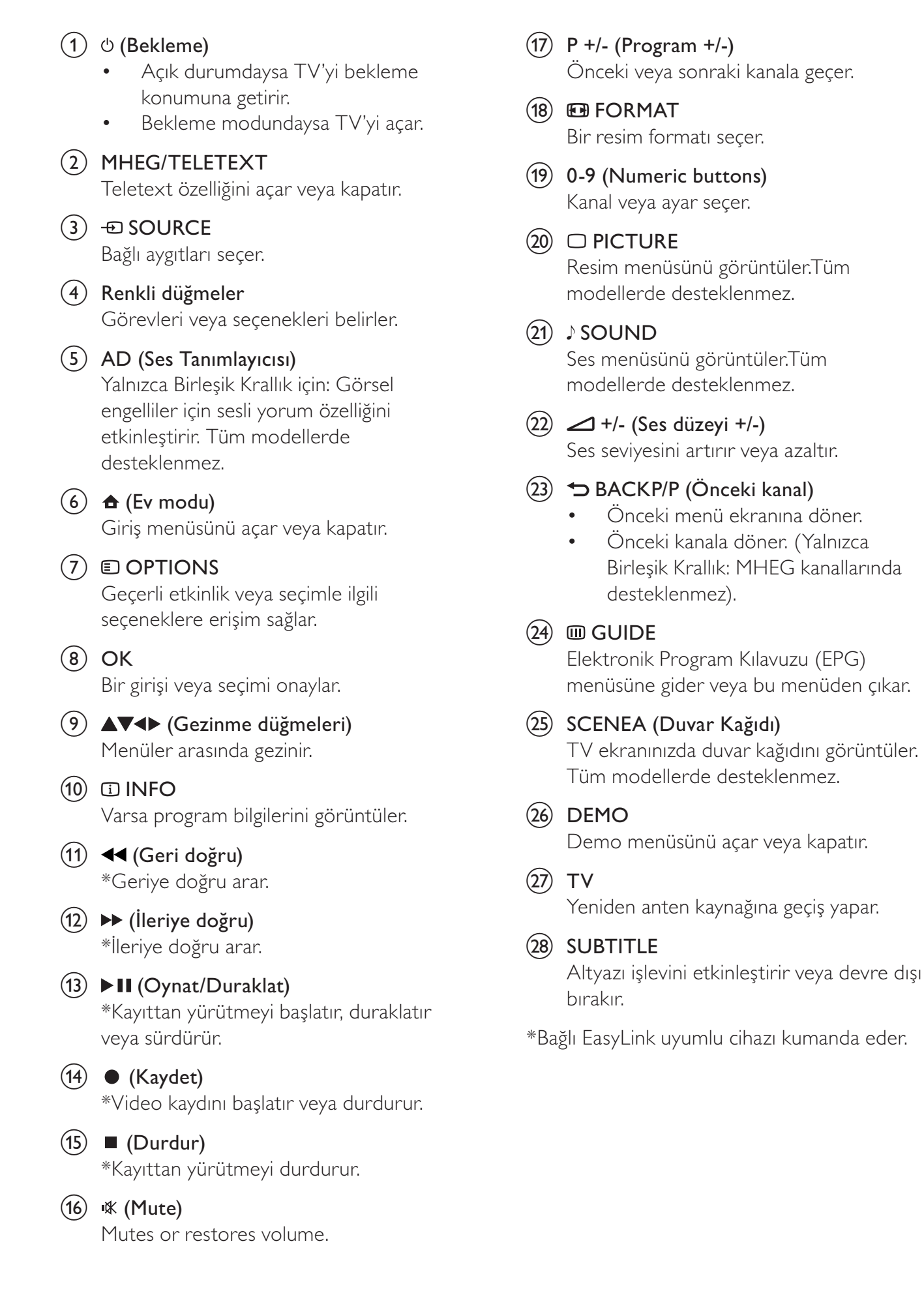

# Ürününüzün 4 kullanılması

Bu bölümde, temel işlemleri (bkz. 'Ürününüzün daha etkin kullanılması' sayfa 13) gerçekleştirme konusunda size yardım sağlanmaktadır.

### TV'nizin açılıp kapanması veya bekleme moduna geçirilmesi

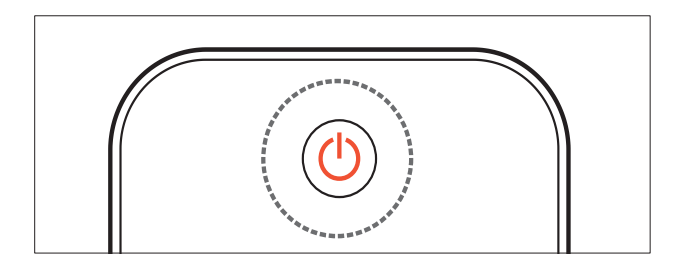

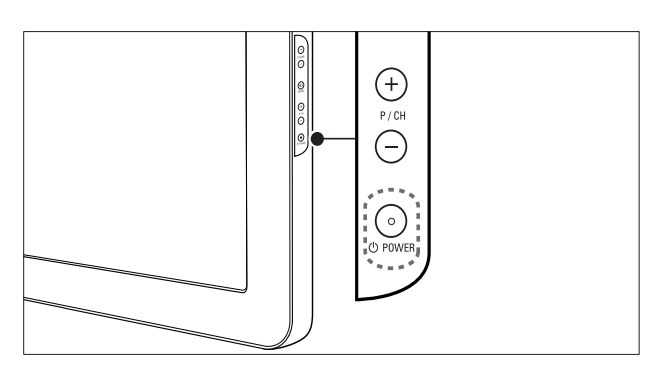

#### Açmak için

- Ön LED göstergesi kapalıysa, TV'nin yan tarafındaki **OPOWER** düğmesine basın.
- Ön LED göstergesi kırmızıysa, uzaktan kumandada<sup>(Bekleme)</sup> tuşuna basın.

#### Bekleme moduna getirmek için

- Uzaktan kumandada (**Bekleme**) tuşuna basın.
  - → Ön LED göstergesi kırmızıya döner.

#### Kapatmak için

- TV'nin yanındaki **OPOWER** düğmesine basın.
  - → Ön LED göstergesi söner.

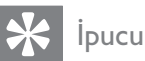

 TV'niz beklemede cok düsük güc tüketmesine karşın, yine de bir enerji tüketimi söz konusudur. Uzun bir süre için çalıştırmayacağınız zaman, TV güç kablonuzun fişini prizden çekin.

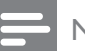

#### Not

• Uzaktan kumandanızı bulamıyor ve TV'yi bekleme modundan çıkarmak istiyorsanız, TV'nin yanındaki **P/CH +/-** düğmesine basın.

# Kanal değiştirme

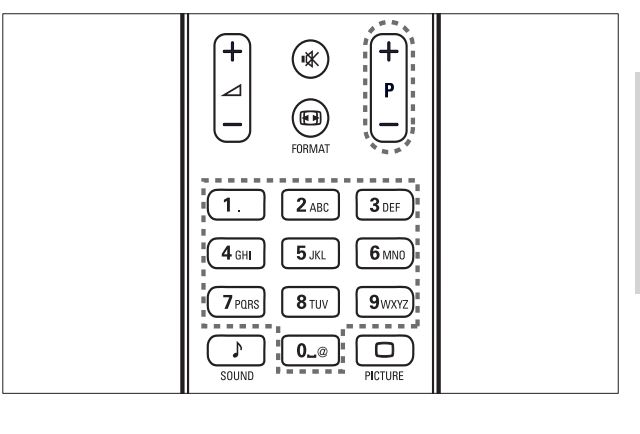

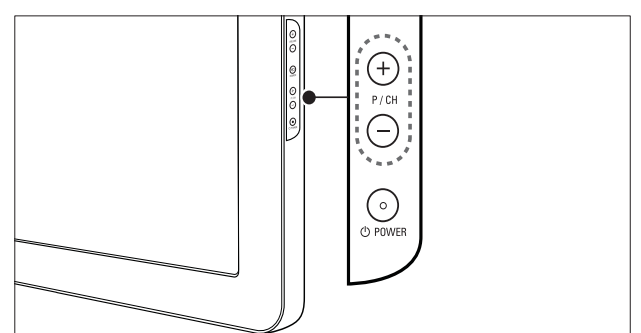

- Uzaktan kumandadaki P +/- tuşuna veya TV'nizin yan tarafındaki P/CH +/düğmesine basın.
- Numeric buttons ile bir kanal numarası girin.
- Kanal kılavuzunu (bkz. 'Kanal kılavuzuyla kanallar arasında geçiş yapılması' sayfa 10) kullanın.

Not

Bir favori listesi kullandığınızda, yalnızca listedeki kanalları seçebilirsiniz.

Türkçe

#### Kanal kılavuzuyla kanallar arasında geçiş yapılması

Kanal kılavuzu, tüm kullanılabilir kanalları bir kılavuz formatında görüntülemenize olanak tanır.

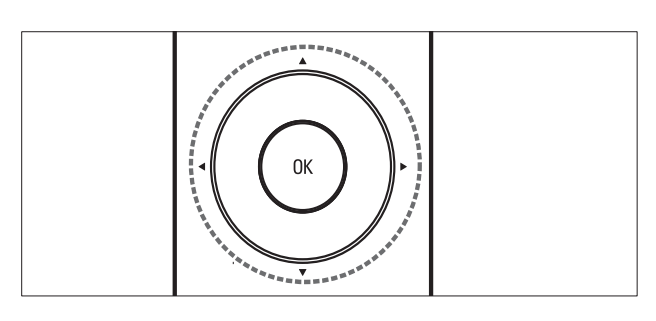

1 OK tuşuna basın.→ Kanal kılavuzu görüntülenir.

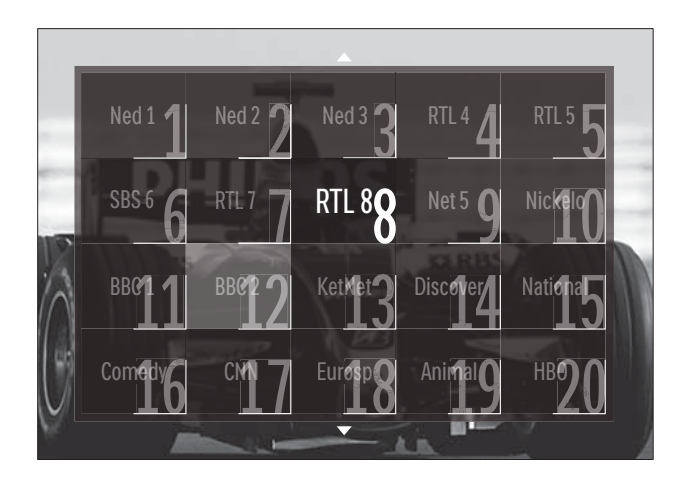

- 2 Kanal seçmek için Gezinme düğmeleri tuşuna basın.
- **3** Seçiminizi onaylamak için **OK** tuşuna basın.
  - → Seçilen kanal görüntülenir.

# TV ses seviyesini ayarlama

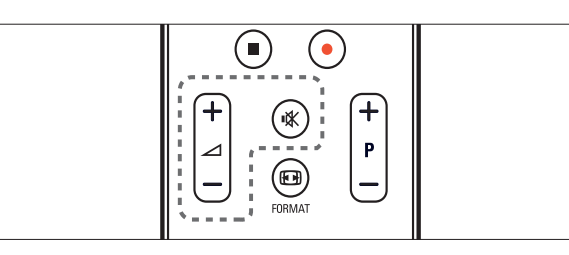

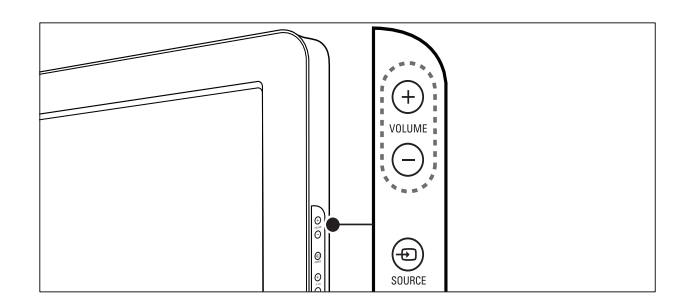

#### Ses seviyesini artırmak veya azaltmak için

- 🛆 +/- tuşuna basın.
- TV'nin yanındaki VOLUME +/- düğmesine basın.

#### Sesi kapatmak veya açmak için

- Sesi kapatmak için 🕸 tuşuna basın.
- Sesi açmak için tekrar 🕊 tuşuna basın.

#### - Not

• Kulaklık ses düzeyini (bkz. 'Ses ayarlarının manuel olarak yapılması' sayfa 19) ayarlamak için **[Ses]** menüsünü kullanın.

# Bağlı cihazların izlenmesi

#### Not

• Kolay erişim için seçmeden önce yeni cihazları giriş menüsüne ekleyin.

#### Bir cihazın giriş menüsüne eklenmesi

Giriş menüsüne eklemeden önce cihazları bağlayın ve açın.

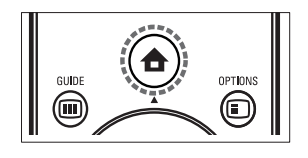

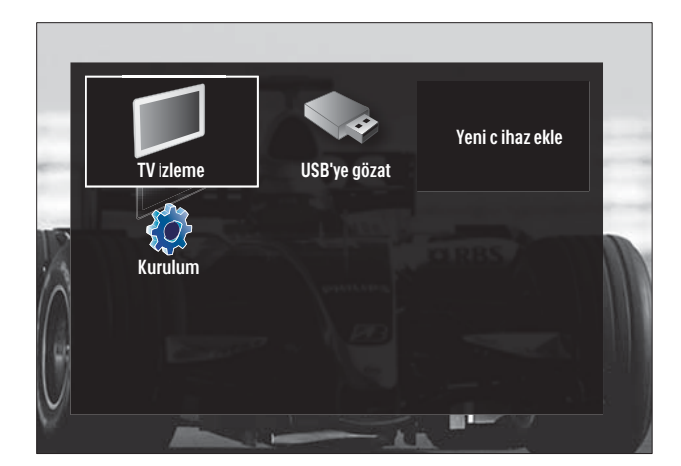

- 2 [Cihaz ekleyin] seçeneğini belirlemek için Gezinme düğmeleri tuşuna basın.
- **3** OK tuşuna basın.
  - → [Başlat] öğesinin seçili olduğu ve yeni cihaz ekleme kılavuzunu başlatmanızı isteyen bir mesaj görüntülenir.
- 4 OK tuşuna basın.
  - Cihaz tipini ve bağlanacağı yeri seçmek için ekrandaki talimatları uygulayın. Kılavuzdaki işlemler tamamlandığında, yeni cihaz simgesi giriş menüsüne eklenir.

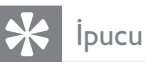

 Ekranda karışıklığa neden olmaması için bağlı (bkz. 'Cihazları giriş menüsünden kaldırır' sayfa 14) olmayan cihazları giriş menüsünden kaldırın.

# Giriş menüsünü kullanarak bir cihaz seçin

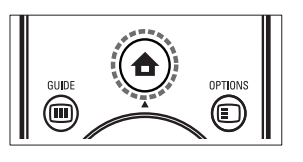

- 2 Bir cihaz seçmek için **Gezinme düğmeleri** tuşuna basın.
- **3** Seçiminizi onaylamak için **OK** tuşuna basın.
  - $\mapsto$  TV, seçilen cihaza geçiş yapar.

#### Kaynak listesini kullanarak cihaz seçilmesi

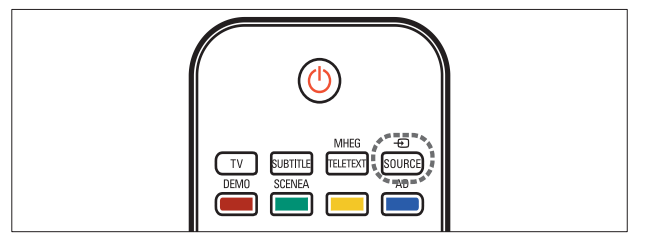

1 ⊕ SOURCE düğmesine basın.

3

- → Kaynak listesi görüntülenir.
- 2 Gezinme düğmeleri ile bir cihaz seçin.
  - Seçiminizi onaylamak için **OK** tuşuna basın.
    - ➡ TV, seçilen cihaza geçiş yapar.

# Teletext kullanımı

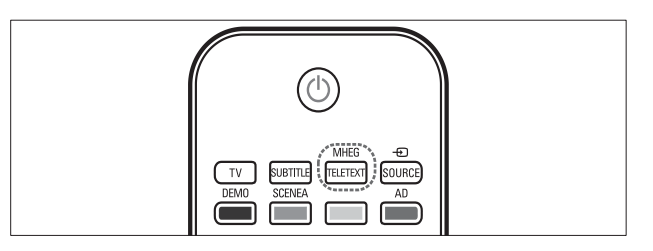

- MHEG/TELETEXT tuşuna basın.
   → Teletext ekranı görüntülenir.
- 2 Aşağıdakini yaparak bir sayfa seçin:
  - Numeric buttons ile bir sayfa numarası girin.
  - **P +/-** veya **Gezinme düğmeleri** düğmesine basarak sonraki veya önceki sayfayı görüntüleyin.
  - **Renkli düğmeler** düğmesine basarak renkli kodlanmış bir öğe seçin.
  - SBACK tuşuna basarak daha önce izlenmiş bir sayfaya gidin.
- **3** Teletextten çıkmak için **MHEG**/ **TELETEXT** tuşuna basın.

# 5 Ürününüzün daha etkin kullanılması

# Dil ayarlarını değiştirme

| Not                         |                                               |
|-----------------------------|-----------------------------------------------|
| • Dil ayarlarınız           | doğruysa bu adımı atlayın.                    |
| 1 TV izlerken<br>↦ Giriş me | ♠ (Ev modu) tuşuna basın. enüsü görüntülenir. |
| 2 [Kurulum] s               | seçeneğini belirlemek için                    |
| Gezinme di                  | <b>üğmeleri</b> tuşuna basın.                 |
| ↦ [Kurulu                   | <b>m]</b> menüsü görüntülenir:                |
| 3 [Kurulum]                 | > <b>[Lisanlar]</b> > <b>[Menü dili]</b>      |
| seçeneğini b                | pelirlemek için <b>Gezinme</b>                |
| düğmeleri t                 | ruşuna basın.                                 |
| → Dillerin                  | bir listesi görüntülenir.                     |
| 4 Bir menü di               | li seçmek için <b>Gezinme</b>                 |
| düğmeleri t                 | uşuna basın.                                  |
| 5 Seçiminizi o              | naylamak için <b>OK</b> tuşuna                |
| basın.                      | dil monüve uvgulanır                          |
|                             |                                               |

[Menü dili] öğesinin yanı sıra, [Lisanlar] menüsü aracılığıyla aşağıdaki dil ayarlarını yapılandırabilirsiniz (sadece dijital kanallar):

| Lisanlar           | Menü dili              | Ceština   |
|--------------------|------------------------|-----------|
| Kanal kurulumu     | Birincil ses           | Dansk     |
| Tercihler          | ikincil ses            | Deutsch   |
| Dekoder            | Birincil altyazı       | EITEÓÈĨĬĮ |
| Saat               | ikincil altyazı        | English   |
| Fabrika ayarlarına | Birincil teletekst     | Español   |
| resetteme          | ikincil teletekst      | Français  |
|                    | iş <b>itme engelli</b> | Hrvatski  |

- **[Birincil ses]**/**[İkincil ses]** Dijital kanallar için birincil ve ikincil ses dilini seçin.
- **[Birincil altyazı]**/**[İkincil altyazı]** Dijital kanallar için birincil ve ikincil alt yazı dilini seçin.
- **[Birincil teletekst]**/**[İkincil teletekst]** Dijital kanallar için birincil ve ikincil teletext dilini seçin.
- **[İşitme engelli]** Birincil ve ikincil ses dilleriyle birlikte alt yazı görüntülemek için **[Açık]** öğesini seçin.
- [Görme engelliler] kullanılabiliyorsa; [Hoparlörler], [Kulaklık] veya [Hoparlörler + kulaklık] seçenekleri aracılığıyla görsel engelli kişiler için sunulan ek sesli açıklamaları dinlemeyi tercih edebilirsiniz. Özelliği devre dışı bırakmak için [Kapalı] öğesini belirleyin.
- **[Tercih edilen ses formatı]** Ev sinema sistemlerinden en iyi ses özelliklerini elde etmek için **[Gelişmiş]** öğesini seçin. TV hoparlörlerinden ve temel ses sistemlerinden en iyi ses özelliklerini elde etmek için **[Standart]** öğesini seçin.

Türkçe

# Giriş menüsü erişimi

Giriş menüsü; bağlı cihazlara, görüntü ve ses ayarlarının yanı sıra diğer yararlı özelliklere kolay erişim olanağı sağlar.

🛧 (Ev modu) tuşuna basın.

1

→ Giriş menüsü görüntülenir.

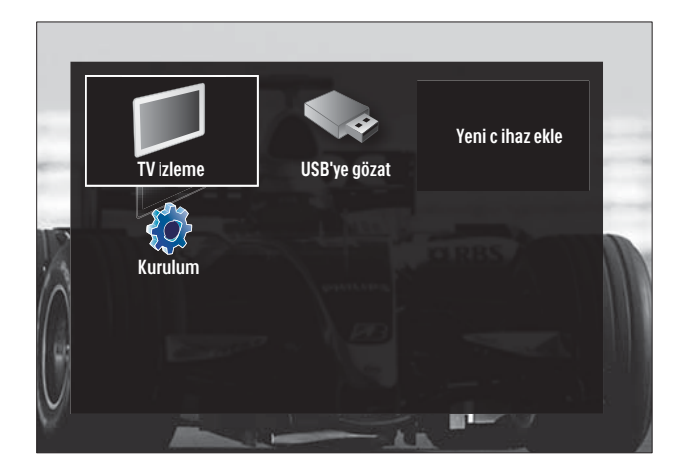

- 2 Bir giriş menüsü öğesi seçmek için Gezinme düğmeleri tuşuna basın:
  - [TV İzleme] Başka bir kaynak seçilmişse, anten kaynağına geçiş yapar.
  - [Kurulum] Resim, ses ve diğer ayarları değiştirmek için menü erişimi sağlar.
  - [Cihaz ekleyin] Yeni cihazları giriş menüsüne ekler.
  - **[USB'ye gözat]** Bir USB depolama cihazı bağlıysa, USB içerik tarayıcısına erişim sağlar.
- **3** Seçiminizi onaylamak için **OK** tuşuna basın.

#### 🔆 İpucu

- Giriş menüsünden çıkmak için istediğiniz zaman
   **(Ev modu**) tuşuna basın.
- [Kurulum] menüsünden çıkmak için istediğiniz zaman → BACK tuşuna basın.
- Bir seçenekler menü öğesinden çıkmak için istediğiniz zaman 🗈 OPTIONS tuşuna basın.

#### Cihazları giriş menüsünden kaldırır

Bir cihaz artık TV'ye bağlı durumda değilse, giriş menüsünden kaldırın.

- 2 Kaldırılacak bir cihaz seçmek için **Gezinme** düğmeleri tuşuna basın.
- 3 OPTIONS tuşuna basın.
   → [Bu cihazı kaldır] öğesinin seçili olduğu bir liste görüntülenir.
- **4 OK** tuşuna basın.
  - → Cihazı kaldırmanızı isteyen bir mesaj görüntülenir.
- 5 OK tuşuna basın.

1

Giriş menüsü, cihaz kaldırılmış biçimde görüntülenir.

### Teletext seçenekleri menüsüne erişim

Seçenekler menüsü; görüntü ve ses deneyimi çubuğu ve **[Durum]** gibi diğer yararlı özelliklere hızlı erişim olanağı sağlar. **[Durum]** menüsü geçerli TV bilgilerine genel bir bakış sağlar.

TV izlerken **© OPTIONS** tuşuna basın. → Seçenekler menüsü görüntülenir.

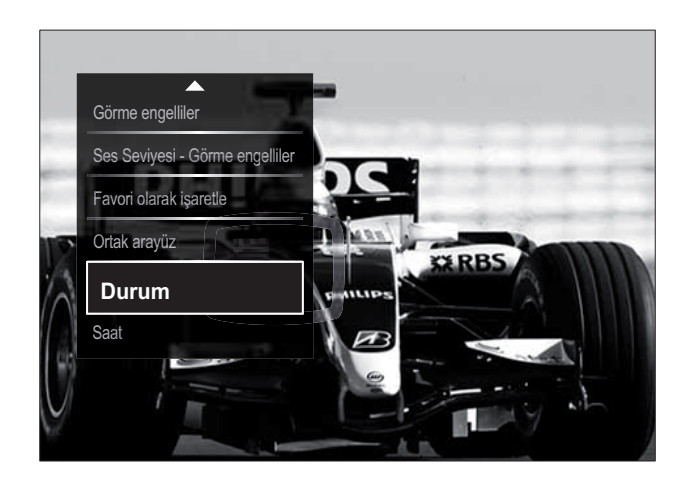

- 2 Bir seçenek belirlemek için **Gezinme** düğmeleri tuşuna basın.
- **3** OK tuşuna basın.
  - → Belirlenen seçeneğin menüsü görüntülenir.

# Ayar menüsü erişimi

**[Kurulum]** menüsü görüntü, ses ve diğer TV ayarlarına erişim sağlar.

- 1 ♠ (Ev modu) tuşuna basın.
  - ↦ Giriş menüsü görüntülenir.
- 2 [Kurulum] seçeneğini belirlemek için Gezinme düğmeleri tuşuna basın.
- 3 OK tuşuna basın.→ [Kurulum] menüsü görüntülenir.

# Görüntü ve ses ayarlarının değiştirilmesi

Görüntü ve ses ayarlarını tercihlerinize uygun biçimde değiştirin. Önceden tanımlanmış ayarları uygulayabilir veya ayarları manuel olarak değiştirebilirsiniz.

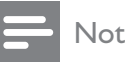

 TV konumu [Shop] moduna ayarlandığında, ayarları değiştirme esnekliği kısıtlanır. Tüm TV ayarlarına (bkz. 'TV tercihlerinin değiştirilmesi' sayfa 33) erişmek için TV konumunu [Anasayfa] moduna ayarlayın.

#### Akıllı ayarları kullanma

Önceden tanımlanmış resim ve ses ayarlarını uygulamak için akıllı ayarlar özelliğini kullanın.

- 2 [Kurulum] seçeneğini belirlemek için Gezinme düğmeleri tuşuna basın.
- **3** OK tuşuna basın.
  - ↦ [Kurulum] menüsü görüntülenir.
- 4 [Smart settings] seçeneğini belirlemek için Gezinme düğmeleri tuşuna basın.
- 5 OK tuşuna basın.
  - → Akıllı ayarların listesi görüntülenir.

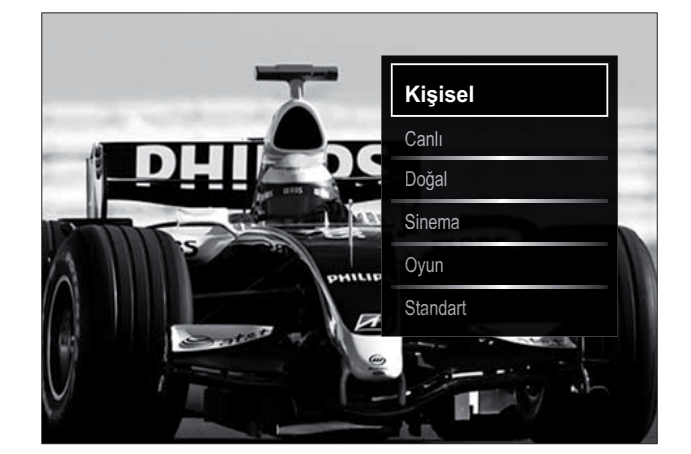

- 6 Aşağıdaki seçeneği belirlemek için **Gezinme düğmeleri** tuşuna basın:
  - **[Kişisel]** TV'yi **[Kurulum]** içindeki **[Görüntü]** ve **[Ses]** menülerinde belirlenmiş olan kişisel tercihlerinize göre ayarlar.
  - [Canlı] Gün ışığında kullanım için ideal, zengin ve dinamik ayarlar uygular.
  - **[Doğal]** Doğal ayar uygular.
  - **[Sinema]** Film izleme ayarlarını uygular.
  - **[Oyun]** Oyun ayarlarını uygular.
  - **[Standart]** En yüksek enerji verimliliğine sahip ayarları uygular. Fabrika standart ayarları.

7 Seçiminizi onaylamak için OK tuşuna basın.

↦ Akıllı ayar uygulanır.

 Qıkmak için → BACK tuşuna veya giriş menüsüne geri dönmek için (Ev modu) tuşuna basın.

#### - Not

• **[Smart settings]** öğesine ayrıca **[Görüntü ve ses]** deneyim çubuğu (bkz. 'Görüntü ve ses deneyim çubuğunun kullanılması' sayfa 16) ile de erişilebilir.

#### Ayarlar asistanını kullanma

En uygun resim ve ses ayarları için size kılavuzluk yapmak üzere ayarlar yardımcısını kullanın.

- 2 [Kurulum] seçeneğini belirlemek için Gezinme düğmeleri tuşuna basın.
- 3 OK tuşuna basın.→ [Kurulum] menüsü görüntülenir.
- 4 [Görüntü] tuşuna basarak Gezinme düğmeleri > [Ayarlar asistanı] seçeneğini belirleyin.
- 5 OK tuşuna basın.
  - → Ayarlar asistanını başlatmanızı isteyen bir mesaj görüntülenir.
- 6 [Başlat] seçeneğini belirlemek için Gezinme düğmeleri tuşuna basın.
- 7 OK tuşuna basın.
  - Tercih ettiğiniz görüntü ve ses ayarlarını seçmek için ekrandaki talimatları uygulayın.

# Görüntü ve ses deneyim çubuğunun kullanılması

Sık kullanılan görüntü ve ses ayarlarına erişim için **[Görüntü ve ses]** deneyim çubuğunu kullanın.

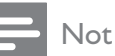

- Tüm görüntü ayarları **[Görüntü]**menüsü (bkz. 'Görüntü ayarlarının manuel ayarlanması' sayfa 17) aracılığıyla kullanılabilir.
- Tüm ses ayarları **[Ses]**menüsü (bkz. 'Ses ayarlarının manuel olarak yapılması' sayfa 19) aracılığıyla kullanılabilir.
- 2 [Görüntü ve ses] seçeneğini belirlemek için Gezinme düğmeleri tuşuna basın.
  - → [Görüntü ve ses] deneyim çubuğu görüntülenir.

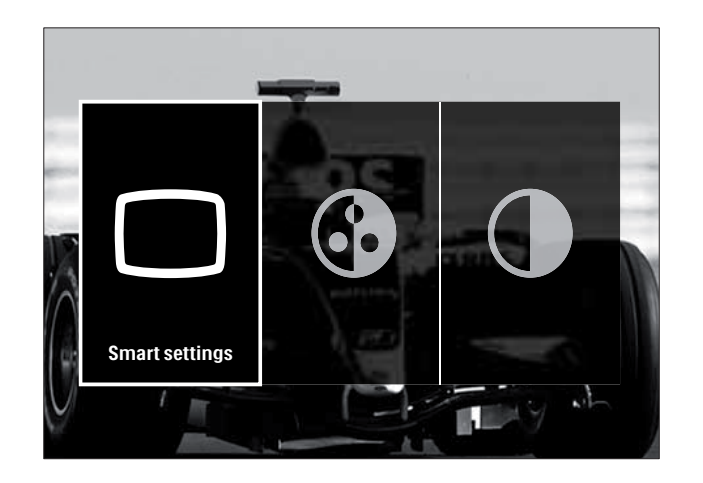

- 3 Ayarlanacak görüntü veya ses ayarı seçmek için Gezinme düğmeleri tuşuna basın.
- 4 OK tuşuna basın.
  - Görüntü veya ses ayarı menüsü görüntülenir.
- 5 Görüntü veya ses ayarını yapmak için **Gezinme düğmeleri** tuşuna basın.
- 6 Seçiminizi onaylamak için OK tuşuna basın.
  - → Görüntü veya ses ayarı uygulanır ve [Görüntü ve ses] deneyim çubuğu yeniden görüntülenir.
- 7 Çıkmak için ∽ BACK tuşuna basın.

Aşağıdaki ayarlar, **[Görüntü ve ses]** deneyim çubuğu aracılığıyla yapılandırılabilir.

- **[Smart settings]** Önceden tanımlanan görüntü ve ses ayarlarını uygular.
- [Renk] Renk doygunluğunu ayarlar.
- **[Kontrast]** Koyu alanları değiştirmeden, parlak alanların yoğunluğunu ayarlar.
- [Bas] Bas seviyesini ayarlar.
- **[Tiz]** Tiz seviyesini ayarlar.
- [TV hoparlörleri] TV hoparlörlerini açar veya kapatır. [Otomatik (EasyLink)] seçilirse, bir EasyLink uyumlu ev sinema sistemi algılandığında TV hoparlörleri kapatılır.

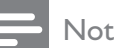

• **[TV hoparlörleri]** öğesi **[Kapalı]** olarak ayarlanırsa, **[Bas]** ve **[Tiz]** kullanılamaz.

#### Görüntü ayarlarının manuel ayarlanması

- 1 D PICTURE tuşuna basın.
  - → [Görüntü] menüsü görüntülenir.

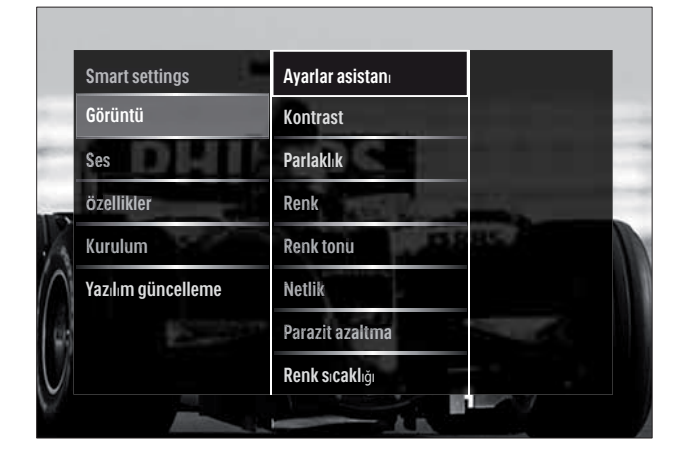

- 2 Bir görüntü ayarını seçmek ve ayarlamak için **Gezinme düğmeleri** ve **OK** tuşlarına basın.
- 3 Çıkmak için ∽ BACK tuşuna basın.
  - 🔆 İpucu
- **[Görüntü]** menüsüne ayrıca **[Kurulum]**menüsü (bkz. 'Ayar menüsü erişimi' sayfa 15) aracılığıyla da erişilebilir.

Aşağıdaki görüntü ayarları yapılandırılabilir. Görüntü kaynağının formatına bağlı olarak bazı görüntü ayarları kullanılamayabilir.

- **[Ayarlar asistanı]** En uygun görüntü ve ses ayarları için size kılavuzluk yapmak üzere ayarlar asistanını kullanın.
- **[Kontrast]** Koyu alanları değiştirmeden, parlak alanların yoğunluğunu ayarlar.
- **[Parlaklık]** Koyu alanların yoğunluğunu ve ayrıntılarını ayarlar.
- [Renk] Renk doygunluğunu ayarlar.
- [Renk tonu] NTSC kodlu aktarımlardaki renk değişimlerini dengeler.
- [Netlik] Resimdeki keskinliği ayarlar.
- **[Parazit azaltma]** Görüntüdeki gürültüyü filtreler ve azaltır.
- [Renk sıcaklığı] Görüntüdeki renk dengesini ayarlar.

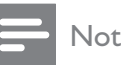

- [Kişisel renk tonu] ayarını yapmadan önce, seçeneği etkinleştirmek için [Renk sıcaklığı] > [Kişisel] öğesini belirleyin, ardından OK tuşuna basın.
- **[Kişisel renk tonu]** Renk tonu ayarını özelleştirir.
- [Pixel Plus HD]/[Pixel Precise HD] Gelişmiş ayarlara erişir:
  - [Dinamik kontrast] Kontrastı iyileştirir.
  - **[Dinamik arka ışık]** TV arka aydınlatma parlaklığını, ortam ışıklandırma koşullarına uygun hale getirir.
  - [MPEG parazit azaltma] Dijital görüntülerdeki geçişleri yumuşatır. Bu özelliği etkinleştirebilir veya devre dışı bırakabilirsiniz.
  - **[Renk geliştirme]** Renkleri daha canlı hale getirir ve parlak renklerde ayrıntıları iyileştirir. Bu özelliği etkinleştirebilir veya devre dışı bırakabilirsiniz.
- [PC modu] Bir bilgisayar TV'ye HDMI ile bağlandığında, görüntü ayarları yapılandırmasını etkinleştirir. Etkinleştirildiğinde, bilgisayar içeriğinin en üst ayrıntı düzeyinde görüntülenmesini sağlayan [Görüntü formatı] > [Uymayan] seçeneğini belirleyebilirsiniz.
- [lşık sensörü] Dinamik olarak aydınlatma koşullarıyla eşleşecek biçimde ayar değerlerini belirler.
- **[Görüntü formatı]** Görüntü formatını değiştirir.
- [Otomatik format modu] Görüntü formatını otomatik olarak ekranı dolduracak biçimde veya ekranda otomatik olarak büyütülecek şekilde ayarlar.

### 🔆 İpucu

 [Otomatik format modu] devre dışı bırakılırsa, seçeneği etkinleştirmek için [Görüntü formatı]
 > [Oto. format] öğesini belirleyin.

• [Görüntü değiştirme]Görüntü konumunu ayarlar.

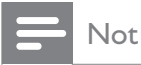

 [Renk] ve [Kontrast] ayarlarına, ayrıca
 [Görüntü ve ses] deneyim çubuğu (bkz. 'Görüntü ve ses deneyim çubuğunun kullanılması' sayfa 16) aracılığıyla da erişilebilir.

#### Görüntü formatının değiştirilmesi

- 1 EB FORMAT tuşuna basın.
  - Görüntü formatlarının bir listesi görüntülenir.

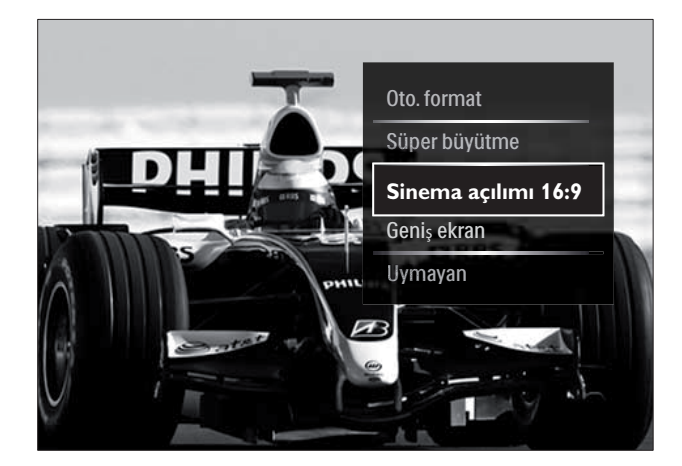

- 2 Bir görüntü formatı seçmek için Gezinme düğmeleri tuşuna basın.
- **3** Seçiminizi onaylamak için **OK** tuşuna basın.
  - ↦ Seçilen görüntü formatı etkinleştirilir.

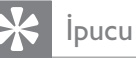

• Görüntü formatlarına **[Kurulum]**menüsü (bkz. 'Ayar menüsü erişimi' sayfa 15) aracılığıyla da erişebilir.

Aşağıdaki görüntü formatları seçilebilir.

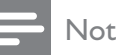

- Görüntü kaynağına bağlı olarak bazı resim formatları kullanılamaz ve ekranda görüntülenmez.
- [Uymayan] ayarını yapmadan önce, seçeneği etkinleştirmek için [Görüntü] > [PC modu] > [Açık] öğesini belirleyin, ardından OK tuşuna basın.

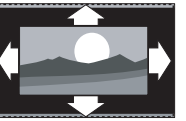

| ekranı dolduracak şekilde<br>büyütür (alt yazılar<br>görünür kalır). Olası en<br>düşük ekran bozulması için<br>önerilir (HD veya PC için<br>önerilmez).                |
|----------------------------------------------------------------------------------------------------|
| <b>[Süper büyütme]</b> 4:3<br>yayınların kenarlarındaki<br>siyah çubukları kaldırır. HD<br>veya PC için önerilmez.                                                     |
| <b>[Sinema açılımı 16:9]</b><br>Klasik 4:3 formatını 16:9<br>olarak ölçeklendirir. HD<br>veya PC için önerilmez.                                                       |
| <b>[Geniş ekran]</b> Klasik 4:3<br>formatını 16:9 ölçeğinde<br>büyütür.                                                                                                |
| [Uymayan] Bilgisayar<br>içeriği hakkında en fazla<br>ayrıntıyı sağlar. Yalnızca<br>[PC modu] öğesi,<br>[Görüntü] menüsünden<br>etkinleştirildiğinde<br>kullanılabilir. |

[Oto. format] Resmi,

#### Ses ayarlarının manuel olarak yapılması

- 1 ♪ SOUND tuşuna basın.
  - ↦ [Ses] menüsü görüntülenir.

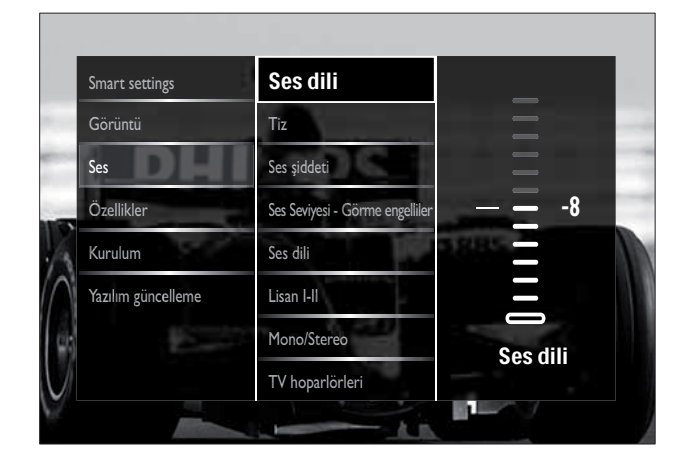

- 2 Bir ses ayarı seçmek ve ayarlamak için Gezinme düğmeleri ve OK tuşlarına basın.
- 3 Çıkmak için ∽ BACK tuşuna basın.
  - 🔆 İpucu
- **[Ses]** menüsüne ayrıca **[Kurulum]**menüsü (bkz. 'Ayar menüsü erişimi' sayfa 15) aracılığıyla da erişilebilir.

Aşağıdaki ses ayarları yapılandırılabilir. Yayına bağlı olarak bazı ses ayarları kullanılamayabilir.

- **[Bas]** Bas seviyesini ayarlar.
- **[Tiz]** Tiz seviyesini ayarlar.
- [Ses şiddeti] Ses seviyesini ayarlar.

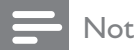

 [Ses Seviyesi - Görme engelliler] ayarını yapmadan önce [Görme engelliler] özelliğini etkinleştirin. TV izlerken DOPTIONS düğmesine basın ve [Görme engelliler] öğesini seçin. Tercih edilen bir seçenek belirleyin ve OK tuşuna basın.

- [Ses Seviyesi Görme engelliler] Görsel engellilere özel ses ve normal ses karışımını ayarlar. İşlev kullanılabilir olduğunda, görsel engellilere özel ses içinde ekranda eylemleri anlatan sesli açıklamalar bulunur. Söz konusu işlevi AD (Ses Tanımlayıcısı) tuşuna basarak da etkinleştirebilirsiniz.
- **[Ses dili]** (Yalnızca dijital kanallar için) Birden çok dilde yayın yapılması durumunda, ses dilleri arasında seçim yapar.
- **[Lisan I-II]** (Yalnızca analog kanallar için) İki dilde yayın yapıldığı durumda, ses dilleri arasında geçiş yapar.
- **[Mono/Stereo]** Stereo yayın yapılıyorsa, mono veya stereo ayarını seçer.
- [TV hoparlörleri] TV hoparlörlerini açar veya kapatır. [Otomatik (EasyLink)] seçilirse, bir EasyLink uyumlu ev sinema sistemi algılandığında TV hoparlörleri kapatılır.
- **[Surround]** Derinlikli ses özelliğini etkinleştirir.
- **[Kulaklık ses şid.]** Kulaklık ses seviyesini ayarlar.
- [Delta ses ayarı] Kanallar veya bağlı cihazlar arasındaki ses düzeyi farklılıklarını aynı seviyeye getirir. Delta ses düzeyini değiştirebilmek için bağlı cihaza geçmeniz gerekir.
- **[Balans]** Sağ ve sol hoparlörlerin dengesini ayarlar.
- **[Oto. ses seviyelendirme]** Kanal geçişlerindeki gibi ani ses seviyesi değişikliklerini otomatik olarak azaltır.

#### Not

 [Bas], [Tiz] ve [TV hoparlörleri] ayarlarına ayrıca [Görüntü ve ses] deneyim çubuğu (bkz. 'Görüntü ve ses deneyim çubuğunun kullanılması' sayfa 16) ile de erişilebilir. Desteklenmesi durumunda, [Ses dili] ve [Ses Seviyesi - Görme engelliler] öğelerine doğrudan seçenekler menüsünden erişilebilir.

### Gelişmiş teletext özelliklerinin kullanımı

#### Teletext seçenekleri menüsüne erişim

Teletext özelliklerine teletext seçenekleri menüsünden erişin.

- 1 MHEG/TELETEXT tuşuna basın.
  - → Teletext ekranı görüntülenir.

#### 2 **OPTIONS** tuşuna basın.

→ Teletext seçenekleri menüsü görüntülenir.

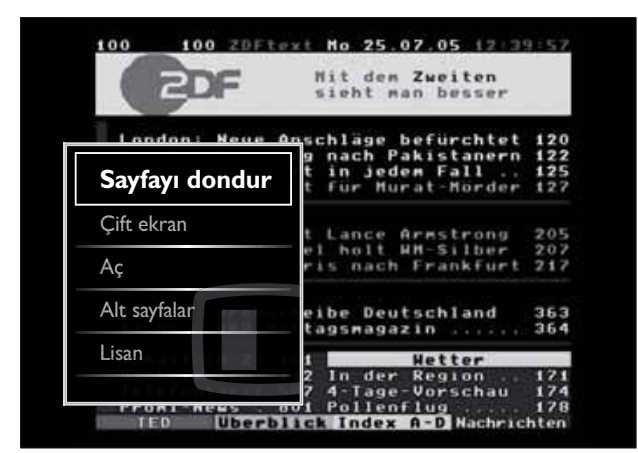

- 3 Bir seçenek belirlemek için Gezinme düğmeleri tuşuna basın:
  - [Sayfayı dondur] Geçerli sayfayı dondurur.
  - [**Çift ekran**]/[Tam ekran] İki dilde ekran teletexti özelliğini etkinleştirir ve devre dışı bırakır.
  - [Ac] Bilmece veya bulmaca çözümleri ٠ gibi bir sayfada yer alan gizli bilgileri gizler veya gösterir.
  - [Alt sayfalar] Alt sayfalar kullanılabilir ٠ durumdaysa, otomatik olarak alt sayfalar arasında dolaşır.
  - [Lisan] Farklı bir karakter seti kullanılıyorsa, dili doğru görüntülemek için farklı bir dil grubuna geçiş yapar.
- 4 Seçiminizi onaylamak için OK tuşuna basın.
  - → Teletext ekranı görüntülenir.

İpucu

 Seçenekler menüsünden çıkmak için istediğiniz zaman 🗉 OPTIONS tuşuna basın.

#### Teletext alt sayfalarının seçilmesi

Teletext sayfasında birçok alt sayfa olabilir. Alt sayfalar ana sayfa numarasının yanındaki bir çubukta görüntülenir.

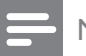

#### Not

Alt sayfaları (bkz. 'Teletext seçenekleri menüsüne erişim' sayfa 20) seçmeden önce alt sayfa döngüsü özelliğini etkinleştirin.

- 1 MHEG/TELETEXT tusuna basın. → Teletext ekranı görüntülenir.
- 2 Bir teletext sayfası seçin.
- Bir alt sayfa seçmek için ◀ veya ► tuşuna basın.
  - → Alt sayfa görüntülenir.

#### T.O.P. seçimi teletekst yayınlarının secilmesi

Sayfa Tablosu (T.O.P.) teletext yayınları sayfa numaralarını kullanmadan bir konudan diğerine geçmenizi sağlar. T.O.P. teletext, tüm TV kanallarında yayınlanmamaktadır.

- 1 MHEG/TELETEXT tusuna basın. → Teletext ekranı görüntülenir.
- 2 **INFO** tuşuna basın. → T.O.P. genel bilgileri görüntülenir.
- 3 Konu seçmek için Gezinme düğmeleri tuşuna basın.
- 4 Seçiminizi onaylamak için **OK** tuşuna basın.
  - → Teletext sayfası görüntülenir.

#### Teletextte arama yapma

Teletext sayfasını konuya veya sözcüğe göre arayın.

- MHEG/TELETEXT tuşuna basın.
   → Teletext ekranı görüntülenir.
- 2 İlk sözcük veya numarayı vurgulamak için OK tuşuna basın.
- **3** Aranacak sözcüğü veya numarayı atlamak için **Gezinme düğmeleri** tuşuna basın.
- 4 Aramayı başlatmak için **OK** tuşuna basın.
- 5 Arama modundan çıkmak için vurgulu sözcük veya numara kalmayıncaya kadar
   ▲ tuşuna basın.

#### Teletext sayfalarının büyültülmesi

Daha rahat bir okuma için teletext sayfalarını büyültebilirsiniz.

- MHEG/TELETEXT tuşuna basın.
   → Teletext ekranı görüntülenir.
- 2 E FORMAT tuşuna basın.
  - → Teletext ekranı büyütülür.
- **3** Şu tuşa basın:
  - AV, büyütülen ekran yukarı veya aşağı kaydırılır.
  - E FORMAT, normal ekran boyutuna dönülür.

#### Teletext 2.5 Kullanımı

Teletext 2.5, normal teletexte göre daha fazla renk ve daha iyi grafik özellikler sağlar. Bir kanal Teletext 2.5 yayını yapıyorsa, özellik varsayılan olarak etkinleştirilir.

- 1 TV izlerken OPTIONS tuşuna basın.
   → Seçenekler menüsü görüntülenir.
- 2 [Kurulum] seçeneğini belirlemek için Gezinme düğmeleri tuşuna basın.
- **3** OK tuşuna basın.
  - → [Kurulum] menüsü görüntülenir.

- 4 Gezinme düğmeleri tuşuna basarak [Kurulum] > [Tercihler] > [Teletext 2.5] > [Açık] veya [Kapalı] seçeneğini belirleyin.
  - → Teletext 2.5 etkin veya devre dışı olabilir.
- 5 Çıkmak için →BACK tuşuna veya giriş menüsüne geri dönmek için ♠ (Ev modu) tuşuna basın.

### Favori kanal listesi oluşturulması ve kullanılması

Daha kolay bulabilmek için tercih ettiğiniz TV kanallarının listesini oluşturabilirsiniz.

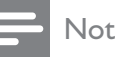

 Desteklendiği takdirde, dijital radyo istasyonları da favori listelerine eklenebilir.

Yalnızca favori listesindeki kanalları görüntüleyin veya bir favori listesi seçili durumdaysa tüm kanalları görüntüleyin.

- 1 TV izlerken OK tuşuna basın.
   → Kanal kılavuzu görüntülenir.
- 2 OPTIONS tuşuna basın.
   → Seçenekler menüsü görüntülenir.

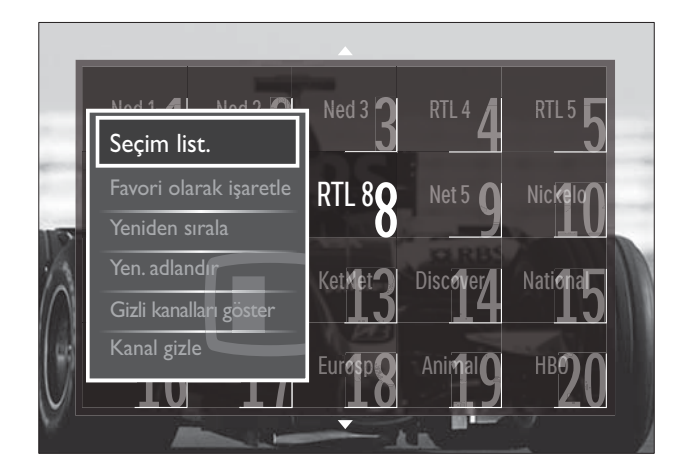

- 3 [Seçim list.] seçeneğini belirlemek için Gezinme düğmeleri tuşuna basın.
- 4 OK tuşuna basın.
   → [Seçim list.] menüsü görüntülenir.

- 5 Aşağıdaki seçeneği belirlemek için Gezinme düğmeleri tuşuna basın:
  - [Tümü] Tüm kanalları görüntüler.
  - **[Favori programlar]** Seçilen favori listesindeki kanalları görüntüler.
  - **[Radyo]** Yalnızca radyo kanallarını görüntüler.
  - [Dijital] Yalnızca dijital kanalları görüntüler.
  - **[Analog]** Yalnızca analog kanalları görüntüler.
- 6 Seçiminizi onaylamak için OK tuşuna basın.
  - ↦ Seçilen liste, kanal kılavuzuna uygulanır.

#### Favori listesine kanal eklenmesi veya listeden kanal çıkarılması

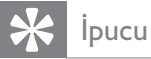

- Favori listesine bir kanal eklemeden önce tüm **[Tümü]** kanalları görüntüleyin.
- 1 TV izlerken favori listesine eklemek veya listeden çıkarmak istediğiniz kanala geçin. Alternatif olarak kanal kılavuzuna girmek için **OK** tuşuna basın ve eklenecek veya çıkarılacak kanalı seçmek için **Gezinme düğmeleri** tuşuna basın.
- 3 Gezinme düğmeleri tuşuna basarak [Favori olarak işaretle] veya [Favori seçim işaretini kaldır] öğesini seçin.
  - Kanal kılavuzunda kanalın favori listesine eklendiğini belirten bir yıldız görüntülenir. Kanalı favori listesinden çıkarmayı seçtiğinizde yıldız kaybolur.

### Kanalları yeniden sıralama ve yeniden adlandırma

#### Kanalları yeniden sıralama/adlandırma

Kılavuzdaki kanalları yeniden adlandırın/ istediğiniz konuma ayarlayın.

- TV izlerken OK tuşuna basın.
   → Kanal kılavuzu görüntülenir.
- 2 OPTIONS tuşuna basın.
   → Seçenekler menüsü görüntülenir.
- Gezinme düğmeleri tuşuna basarak
   [Yeniden sırala] öğesini seçin ve ardından
   OK tuşuna basın.
  - → Bir ekran mesajı görüntülenir. Devam etmek için 4. adıma gidin.
  - İptal etmek ve çıkmak için 
     OPTIONS tuşuna basın ve ekrandaki talimatları uygulayın.
- 4 Kılavuzda yeniden sıralanacak kanalı seçmek için **Gezinme düğmeleri** tuşuna basın.
  - Seçilen kanalın etrafında bir kutu görüntülenir.

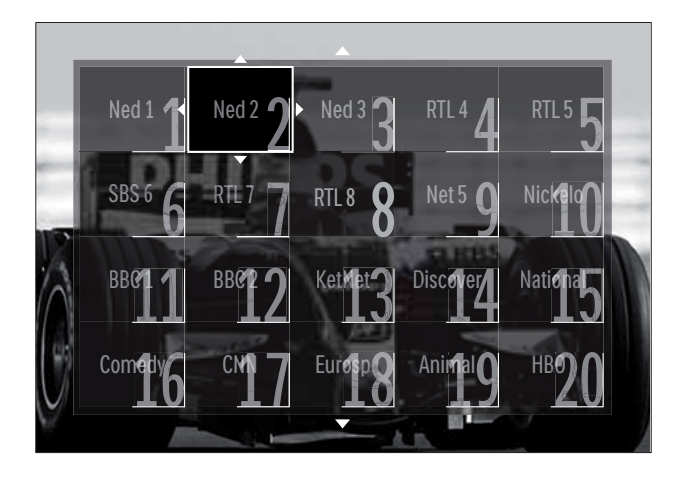

- 5 Kanalı kılavuz içinde istediğiniz konuma taşımak için **Gezinme düğmeleri** tuşuna basın.
- 6 Seçiminizi onaylamak için OK tuşuna basın.

↦ Kanal belirlenen konuma taşınır.

7 Kanal kılavuzundan çıkmak için → BACK tuşuna basın.

#### Kanalların yeniden adlandırılması

TV kanal listesindeki kanalların yeniden adlandırın.

- 1 TV izlerken OK tuşuna basın.
   → Kanal kılavuzu görüntülenir.
- 2 Yeniden adlandırılacak kanalı seçmek için **Gezinme düğmeleri** tuşuna basın.
- 4 [Yen. adlandır] seçeneğini belirlemek için
   Gezinme düğmeleri tuşuna basın.
   → Bir giriş ekranı görüntülenir.
- 5 Adı düzenlemek için Gezinme düğmeleri veya Numeric buttons tuşuna basın, ardından OK tuşuna basın.
- 6 Tamamlandığında Gezinme düğmeleri tuşuna basarak [Bitti] öğesini seçin.
  - Girilen adı temizlemek için **[Sil]** öğesini belirleyin.
  - İptal etmek için **[İptal]** öğesini seçin.
- 7 Seçiminizi onaylamak için OK tuşuna basın.
- 8 Kanal kılavuzundan çıkmak için → BACK tuşuna basın.

# Kanalları gizleme ve gösterme

#### Kanalların gizlenmesi

Yetkisiz erişimi önlemek için kılavuzdan kanalları gizleyin.

- 1 TV izlerken **OK** tuşuna basın.
  - ↦ Kanal kılavuzu görüntülenir.
- 2 Gizlenecek kanalı seçmek için **Gezinme** düğmeleri tuşuna basın.
- 3 OPTIONS tuşuna basın.
  - ↦ Seçenekler menüsü görüntülenir.
- 4 [Kanal gizle] seçeneğini belirlemek için Gezinme düğmeleri tuşuna basın.
- 5 Seçiminizi onaylamak için OK tuşuna basın.
  → Kanal gizlenir.

6 Kanal kılavuzundan çıkmak için ↔ BACK tuşuna basın.

#### Kanalların gösterilmesi

Gizli kanalları gösterin.

- TV izlerken OK tuşuna basın.
   → Kanal kılavuzu görüntülenir.
- 2 OPTIONS tuşuna basın.
   → Seçenekler menüsü görüntülenir.
- **3** [Gizli kanalları göster] seçeneğini belirlemek için Gezinme düğmeleri tuşuna basın.
- **4 OK** tuşuna basın.
  - Gizli kanallar, kanal bilgileri olmaksızın kanal kılavuzunda görüntülenir. Siyah bir kutu olarak görüntülenir.

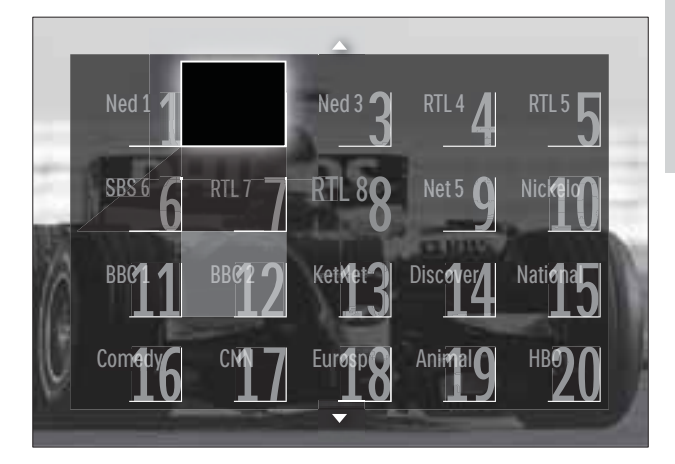

- 5 Gizlenecek kanalı seçmek için **Gezinme** düğmeleri tuşuna basın.
- 6 OPTIONS tuşuna basın.
  - ↦ Seçenekler menüsü görüntülenir.
- 7 Gezinme düğmeleri tuşuna basarak
   [Kanal gizliliğini kaldır] öğesini seçin ve ardından OK tuşuna basın.
   → Kanal gizliliği kaldırılır
  - → Kanal gizliliği kaldırılır.

#### Not

• Diğer kanalların gizliliğini kaldırmak için 5. ve 7. adımlar arasındaki işlemleri yineleyin.

# Elektronik Program Kılavuzunun Kullanımı

# Not

• EPG işlevi, tüm ülkelerde kullanılmayabilir. Kullanılabilir durumdaysa, **[Şimdi]/[Sonraki]** veya 8 günlük EPG kullanımı edinirsiniz.

EPG, dijital kanallar için kullanılan ve ekranda görüntülenen bir kılavuzdur. EPG aşağıdakileri yapmanıza olanak tanır:

- Yayınlanmakta olan dijital programların listesini görüntüleme
- Gelecek programları görüntüleme
- Programları türlere göre gruplama
- Programların başlama saatleri için hatırlatıcılar ayarlama
- Tercih edilen EPG kanallarını ayarlama

#### EPG'nin açılması

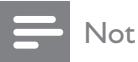

- EPG'yi ilk kez kullandığınızda güncelleme işlemi yapmanız istenebilir. Güncelleme işlemini gerçekleştirmek için ekrandaki talimatları uygulayın.
- 1 TV izlerken GUIDE tuşuna basın.
   → EPG menüsü görüntülenir.

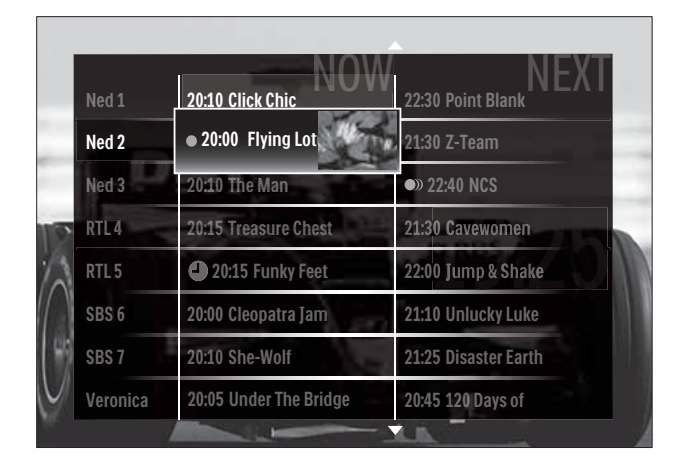

- 2 Şu tuşa basın:
  - **Gezinme düğmeleri**, ekranda dolaşma olanağı sağlanır.
  - INFO, bir program (bkz. 'Kanal/ program bilgilerinin görüntülenmesi' sayfa 24) hakkında daha fazla bilgi görüntülenir.
  - DPTIONS, seçenekler menüsü (bkz. 'EPG seçenekleri menüsünü kullanma' sayfa 24) görüntülenir.
- 3 Orijinal kanaldan çıkmak için → BACK tuşuna, seçilen kanaldan çıkmak için OK tuşuna basın.

# Kanal/program bilgilerinin görüntülenmesi

- 1 TV izlerken veya EPG içindeyken 🛈 INFO tuşuna basın.
  - → Program bilgileri ekranı görüntülenir.
- 2 Ekranlarda dolaşmak için Gezinme düğmeleri tuşuna basın.
- Gikiş yaparak orijinal kanala dönmek için
   ☑ INFO tuşuna, EPG menüsüne dönmek için ise → BACK tuşuna basın.

#### EPG seçenekleri menüsünü kullanma

EPG seçenekleri menüsünü kullanarak hatırlatıcıları ayarlayabilir veya silebilir, günü değiştirebilir diğer yararlı EPG seçeneklerine erişebilirsiniz.

#### Not

- EPG seçeneklerine, yalnızca 8 günlük kanal bilgileri için erişilebilir.
- - ↦ EPG seçenekleri menüsü görüntülenir.

| Ned 1 20:10 Click C |              | hic        | 22:30 Point Blank    |
|---------------------|--------------|------------|----------------------|
| Hatırlatıcıvı       | avarla       | otus       | 21:30 Z-Team         |
| Hatırlatıcıvı S     |              |            | 22:40 NCS            |
| Günü değişti        | zulis Treasu | Chest 📃    | 21:30 Cavewomen      |
| Daha fazla b        |              | y Feet     | 22:00 Jump & Shake   |
| Türüne göre         | ara          | l a Jan    | 21:10 Unlucky Luke   |
| Saatli hatırla      | tma          | 1          | 21:25 Disaster Earth |
| Tercih edile        | n kanallar   | The Bridge | 20:45 120 Days of    |

2 Şunu seçmek ve ayarlamak için Gezinme düğmeleri ve OK tuşuna basın:

- [Hatırlatıcıyı ayarla] Program hatırlatıcılarını ayarlar.
- [Hatırlatıcıyı Sil] Program hatırlatıcılarını siler.
- [Günü değiştir] EPG gününü ayarlar. [Bugün], [Sonraki gün] veya [Önceki gün] seçeneğini belirleyin.
- [Daha fazla bilgi] Program bilgilerini • görüntüler.
- [Türüne göre ara] TV programlarını türe göre arar.
- [Saatli hatırlatma] Program anımsatıcılarını listeler.
- [Tercih edilen kanallar] Tercih edilen EPG kanallarını ayarlar.
- 3 EPG seçenekleri menüsünden çıkmak için DPTIONS tuşuna basın.

# Zamanlayıcıları kullanma

TV'yi belirtilen saatte bekleme moduna getirmek için zamanlayıcıları ayarlayabilirsiniz.

#### TV'nin otomatik olarak bekleme moduna gecmesi (uyku zamanlayıcısı)

Uyku zamanlayıcısı, TV'nin önceden belirlenen bir saatte bekleme moduna geçmesini sağlar.

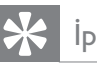

# İpucu

- Geri sayım sırasında TV'nizi daha erken kapatabilir veya uyku zamanlayıcısını sıfırlayabilirsiniz.
- 1 TV izlerken 🛧 (Ev modu) tuşuna basın. → Giriş menüsü görüntülenir.
- 2 [Kurulum] seçeneğini belirlemek için Gezinme düğmeleri tuşuna basın.
- 3 **OK** tuşuna basın. → [Kurulum] menüsü görüntülenir.
- 4 [Özellikler] tuşuna basarak Gezinme düğmeleri > [Uyku zamanlayıcısı] seçeneğini belirleyin.
  - → [Uyku zamanlayıcısı] menüsü görüntülenir.
- 5 Uyku saatini ayarlamak için Gezinme düğmeleri tuşuna basın.
  - → Uyku zamanlayıcısı, beş dakikalık adımlarla 180 dakikaya kadar ayarlanabilir. Sıfır dakika olarak ayarlandığında uyku zamanlayıcısı kapatılır.
- 6 Uyku zamanlayıcısını etkinleştirmek için OK tusuna basın.
  - → TV, ayarlanan süre sonunda bekleme moduna geçer.
- 7 Çıkmak için 🕁 BACK tuşuna veya giriş menüsüne geri dönmek için  $\Phi$  (**Ev modu**) tuşuna basın.

# Çocuk ve derecelendirme kilitlerinin kullanılması

TV'yi kilitleyerek ve yaş derecelendirmelerini kullanarak çocuklarınızın uygun bulmadığınız TV yayınlarını izlemesini engelleyebilirsiniz.

#### Çocuk kilidi kodunu ayarlamak veya değiştirmek için

- 2 [Kurulum] seçeneğini belirlemek için Gezinme düğmeleri tuşuna basın.
- 3 OK tuşuna basın.→ [Kurulum] menüsü görüntülenir.
- 4 [Özellikler] > [Kod gir]/[Kodu değiştir] seçeneğini belirlemek için Gezinme düğmeleri tuşuna basın.
  - → [Kod gir]/[Kodu değiştir] menüsü görüntülenir.
- 5 Kodu Numeric buttons ile girin.
- 6 OK tuşuna basın.
  - ➡ Kodunuzun ayarlandığını onaylayan bir mesaj görüntülenir.
- 7 Çıkmak için → BACK tuşuna veya giriş menüsüne geri dönmek için ♠ (Ev modu) tuşuna basın.

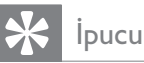

• Kodu unutursanız geçerli kodları iptal etmek için '8888' kodunu kullanın.

#### TV'nin kilitlenmesi veya kilidinin açılması

Tüm kanallara ve bağlı cihazlara erişimi engellemek için TV'yi kilitleyin.

- 2 [Kurulum] seçeneğini belirlemek için Gezinme düğmeleri tuşuna basın.

- 3 OK tuşuna basın.→ [Kurulum] menüsü görüntülenir.
- 4 Gezinme düğmeleri tuşuna basarak [Özellikler] > [Çocuk kilidi] > [Kilit]/ [Kilidi aç] seçeneğini belirleyin.
  - ↓ Çocuk kilidi kodunu girmenizi isteyen bir mesaj görüntülenir.
- 5 Çocuk kilidi kodunu Numeric buttons ile girin.
  - → [Çocuk kilidi] menüsü görüntülenir.
- 6 [Kilit]/[Kilidi aç] öğesini seçmek için Gezinme düğmeleri tuşuna basın.
- 7 Seçiminizi onaylamak için OK tuşuna basın.
  - → Kanalların ve bağlı cihazların tümü kilitlenir veya açılır.
- 8 Çıkmak için → BACK tuşuna veya giriş menüsüne geri dönmek için ♠ (Ev modu) tuşuna basın.

#### Ebeveyn denetimlerinin etkinleştirilmesi

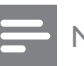

#### Not

• Ebeveyn kontrolü, tüm ülkelerde kullanılamayabilir.

Bazı dijital yayıncılar, programlarını yaşlara göre sınıflandırırlar. Ebeveyn denetimlerini ayarlayabilmek için ilgili özelliği etkinleştirmeniz gerekir.

- 2 [Kurulum] seçeneğini belirlemek için Gezinme düğmeleri tuşuna basın.
- 3 OK tuşuna basın.→ [Kurulum] menüsü görüntülenir.
- 4 Gezinme düğmeleri tuşuna basarak[Özellikler] > [Çocuk kilidi] öğesini seçin ve ardından ► tuşuna basın.
  - ↓ Çocuk kilidi kodunu girmenizi isteyen bir mesaj görüntülenir.

- 5 Çocuk kilidi kodunu Numeric buttons ile girin.
- 6 Gezinme düğmeleri tuşuna basarak bir üst menü düzeyi olan [Özellikler] > [Aile oranlaması] menüsüne dönebilirsiniz.
  - → [Aile oranlaması] menüsü şimdi kullanılabilir.

#### Ebeveyn derecelendirmelerini ayarlama

TV'nizi sadece çocuğunuzun yaşına uygun yaş derecelendirmelerine ait programları görüntüleyecek şekilde ayarlayabilirsiniz.

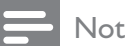

- Ebeveyn denetimlerini ayarlayabilmek için ilgili özelliği (bkz. 'Ebeveyn denetimlerinin etkinleştirilmesi' sayfa 26) etkinleştirmeniz gerekir.
- 2 [Kurulum] seçeneğini belirlemek için Gezinme düğmeleri tuşuna basın.
- **3** OK tuşuna basın.
  - ↦ [Kurulum] menüsü görüntülenir.
- 4 [Özellikler] tuşuna basarak Gezinme düğmeleri > [Aile oranlaması] seçeneğini belirleyin.
  - → Çocuk kilidi kodunu girmenizi isteyen bir mesaj görüntülenir.
- 5 Çocuk kilidi kodunu Numeric buttons ile girin.
- 6 Bir yaş derecelendirmesi seçmek için Gezinme düğmeleri öğesine basın, ardından ayarı uygulamak için OK tuşuna basın.
  - Seçilen yaş sınıfının dışında kalan tüm programlar engellenir.
- 7 Çıkmak için → BACK tuşuna veya giriş menüsüne geri dönmek için ♠ (Ev modu) tuşuna basın.

# Alt yazıların kullanımı

Her bir TV kanalı için alt yazıyı etkinleştirebilirsiniz. Alt yazılar, teletext veya DVB-T dijital yayınlarla yayınlanır. Dijital yayınlarda bir alt yazı dili seçebilirsiniz.

#### Analog TV kanallarında alt yazıların etkinleştirilmesi veya devre dışı bırakılması

- 1 Bir analog TV kanalına geçin.
- 2 MHEG/TELETEXT tuşuna basın.
- **3** Alt yazı sayfasının üç basamaklı sayfa numarasını **Numeric buttons** ile girin.
- 4 Teletexti kapatmak için MHEG/ TELETEXT tuşuna basın.
- 5 SUBTITLE tuşuna basın.
   → [Altyazı] menüsü görüntülenir.

#### Not

- [Altyazı] menüsüne ayrıca [Kurulum] menüsü ile de erişilebilir.
- 6 Aşağıdaki seçeneği belirlemek için Gezinme düğmeleri tuşuna basın:
  - **[Açık]** Alt yazıları etkinleştirir.
  - **[Kapalı]** Alt yazıları devre dışı bırakır.
  - [Sessizde aktif] Alt yazıları yalnızca ses kapatıldığında görüntüler.
- 7 Seçiminizi onaylamak için OK tuşuna basın.
  - → Alt yazılar etkin veya devre dışı olabilir.
- 8 Çıkmak için → BACK tuşuna veya giriş menüsüne geri dönmek için ♠ (Ev modu) tuşuna basın.

#### Not

- Her bir analog kanalda alt yazıyı etkinleştirmek için bu işlemi tekrarlayın.
- EasyLink etkin durumdaysa, **[Sessizde aktif]** özelliği seçildiğinde (bkz. 'EasyLink'in etkinleştirilmesi ve devre dışı bırakılması' sayfa 45) alt yazılar görüntülenmez.

#### Dijital TV kanallarında alt yazıların etkinleştirilmesi veya devre dışı bırakılması

SUBTITLE tuşuna basın.
 → [Altyazı] menüsü görüntülenir.

#### Not

• **[Altyazı]** menüsüne ayrıca **[Kurulum]**menüsü (bkz. 'Ayar menüsü erişimi' sayfa 15) aracılığıyla da erişilebilir.

- 2 Aşağıdaki seçeneği belirlemek için Gezinme düğmeleri tuşuna basın:
  - **[Açık]** Alt yazıları etkinleştirir.
  - [Kapalı] Alt yazıları devre dışı bırakır.
  - **[Sessizde aktif]** Alt yazıları yalnızca ses kapatıldığında görüntüler.
- **3** OK tuşuna basın.
  - → Alt yazılar etkin veya devre dışı olabilir.
- 4 Çıkmak için → BACK tuşuna veya giriş menüsüne geri dönmek için ♠ (Ev modu) tuşuna basın.

#### Dijital TV kanallarında bir alt yazı dilinin seçilmesi

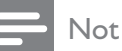

- Aşağıda anlatıldığı gibi dijital bir TV kanalında alt yazı dili seçtiğinizde kurulum menüsünde seçili tercih edilen alt yazı dili geçici olarak geçersiz olacaktır.
- 2 [Kurulum] seçeneğini belirlemek için Gezinme düğmeleri tuşuna basın.
- **3** OK tuşuna basın.
  - ↦ [Kurulum] menüsü görüntülenir.
- 4 [Özellikler] tuşuna basarak Gezinme düğmeleri > [Altyazı dili] seçeneğini belirleyin.
  - → Bir alt yazı dili listesi görüntülenir.

- 5 Dil seçmek için Gezinme düğmeleri tuşuna basın.
- 6 Seçiminizi onaylamak için OK tuşuna basın.
  - → Alt yazı dili uygulanırThe subtitle language is applied.

#### - Not

Tercih ettiğiniz alt yazı dillerini
 [Lisanlar] menüsünden seçin.
 Etkinleştirildiğinde, alt yazılar tercih edilen dillerde otomatik olarak görüntülenir.

# TV saatinin kullanılması

TV ekranında saat görüntüleyebilirsiniz. Saat, TV servis operatörünüzden aldığı zaman verilerini kullanarak geçerli saati görüntüler.

#### TV saatini görüntüleme

TV ekranında geçerli zamanı gösteren bir saat görüntüleyebilirsiniz.

- 1 TV izlerken OPTIONS tuşuna basın.
   → Seçenekler menüsü görüntülenir.
- 2 [Saat] seçeneğini belirlemek için Gezinme düğmeleri tuşuna basın.
- **3** Seçiminizi onaylamak için **OK** tuşuna basın.
  - ↦ Saat TV ekranında görüntülenir.

#### - Not

• Saati devre dışı bırakmak için yukarıdaki işlemi yineleyin.

### 🔆 İpucu

• Saate, **[Kurulum]**menüsü (bkz. 'Ayar menüsü erişimi' sayfa 15) aracılığıyla da erişilebilir.

#### Saat modunu değiştirme

Varsayılan olarak saat modu **[Otomatik]** biçiminde ayarlanmıştır, bu şekilde TV saati Evrensel Zaman Saati (UTC) ile senkronize çalışır. TV'niz UTC iletimlerini alamıyorsa, saat modunu **[El ile]** olarak ayarlayın. Saat modu **[El ile]** ise, zaman verileri geçerli saat diliminize (bkz. 'Adım 1 Sisteminizin seçilmesi' sayfa 35) ve gün ışığından yararlanma ayarlarınıza (bkz. 'Gün ışığından yararlanma özelliğinin etkinleştirilmesi veya devre dışı bırakılması' sayfa 29) bağlıdır.

- 2 [Kurulum] seçeneğini belirlemek için Gezinme düğmeleri tuşuna basın.
- 3 OK tuşuna basın.→ [Kurulum] menüsü görüntülenir.
- 4 [Kurulum] > [Saat] > [Otomatik saat modu] seçeneğini belirlemek için Gezinme düğmeleri tuşuna basın.
  - [Otomatik saat modu] menüsü görüntülenir.
- 5 Gezinme düğmeleri tuşuna basarak [Otomatik] veya [El ile] öğesini seçin.
- 6 Seçiminizi onaylamak için OK tuşuna basın.
  - ↦ Saat modu ayarlanır.

#### Gün ışığından yararlanma özelliğinin etkinleştirilmesi veya devre dışı bırakılması

Saat modu **[El ile]** olarak ayarlandığında, saat diliminiz için gerekliyse gün ışığından yararlanma özelliğini etkinleştirin veya devre dışı bırakın.

- 1 [Saat] menüsünden [Yaz saati programı] öğesini seçmek için Gezinme düğmeleri tuşuna basın.
  - [Yaz saati programı] menüsü görüntülenir.

- 2 Gezinme düğmeleri tuşuna basarak [Gün ışığı tasarrufu] veya [Standart saat] öğesini seçin.
- **3** Seçiminizi onaylamak için **OK** tuşuna basın.
  - Gün ışığından yararlanma özelliği, saat diliminiz için etkinleştirilir veya devre dışı bırakılır.

### USB depolama cihazından fotoğraf görüntülenmesi, müzik çalınması ve video izlenmesi

#### Dikkat

• Philips, USB depolama cihazının desteklenmemesinden veya cihazdaki verilerin bozulmasından veya silinmesinden sorumlu değildir.

TV'nizde bir USB cihazında saklanan fotoğrafları görüntülemenize, müziği dinlemenize veya filmleri izlemenize olanak sağlayan bir USB konnektörü bulunur.

# USB depolama cihazının bağlanması ve içerik tarayıcısına girilmesi

- 1 TV açık durumdayken, USB depolama aygıtını TV'nizin yan tarafındaki USB portuna bağlayın.
   → USB içerik tarayıcısı görüntülenir.
- Music
   Coltrane
   Red Eyes

   Photos
   Miles
   Driving along the A..

   Videos
   Can
   Crocodile Tears

   Logan
   Barely Breaking Eve..
   Pharoah San..

   Photop Con..
   Minimum Ma..
   Skint

   A Tribe Called
   Living for the City

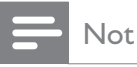

- USB içerik tarayıcısına, giriş menüsünden [USB'ye gözat] öğesi seçilerek de erişilebilir.
- Bir USB hub öğesini kullanarak birden çok USB depolama cihazı bağlarsanız, cihaz seçmenizi isteyen bir mesaj görüntülenir. Cihaz seçmek için **Gezinme düğmeleri** tuşuna basın, ardından **OK** tuşuna basarak seçiminizi onaylayın.
- 2 USB içerik tarayıcısından çıkmak için ♠ (HOME) tuşuna basın.
  - ↦ Giriş menüsü görüntülenir.

#### Fotoğraflarınızın slayt gösterisi olarak izlenmesi

- 1 USB içerik tarayıcısından bir fotoğraf seçmek için **Gezinme düğmeleri** tuşuna basın.
- 2 ►II veya OK tuşlarına basın.
  - Seçilen görüntüden itibaren bir slayt gösterisi başlatılır.
- **3** Sesi tekrar açmak için
  - **• II**, slayt gösterisi duraklatılır.
  - Image: second state in the second state in the sec
  - slayt gösterisi durdurulur ve USB tarayıcısına geri dönülür.

#### Slayt gösterisi ayarlarının değiştirilmesi

- 1 Slayt gösterisini izlerken OPTIONS tuşuna basın.
  - ↦ Seçenekler menüsü görüntülenir.
- 2 Aşağıdakini seçmek ve ayarlamak için Gezinme düğmeleri tuşuna basın:
  - [Döndür] Görüntüyü döndürür.
  - [Tekrarla] Slayt gösterisini yineler.
  - [Rasgele açık] Slayt gösterisindeki resimleri rasgele biçimde görüntüler.
  - **[Rasgele kapalı]** Slayt gösterisindeki resimlerin rasgele görüntülenmesini devre dışı bırakır.
  - **[Slayt gösterisi hızı]** Bir resmin gösterileceği süreyi ayarlar.

- **[Slayt gösterisi geçişi]** Bir resimden diğerine geçişi ayarlar.
- **3** Seçiminizi onaylamak için **OK** tuşuna basın.
  - → Slayt gösterisi ayarı uygulanır.

#### Müzik dinleme

- **1** USB içerik tarayıcısından bir şarkı seçmek için **Gezinme düğmeleri** tuşuna basın.
- OK tuşuna basın.
   → Şarkı, müzik çalarda çalınmaya başlar.
- **3** Şu tuşa basın:
  - **P +/-**, bir sonraki veya önceki şarkıya atlanır.
  - sarkıda hızlı ileri veya geri gidilir.
  - ▶ ■, şarkı çalınır veya duraklatılır.
- 4 Çalmayı durdurmak ve USB içerik tarayıcısından çıkmak için ■ veya OK tuşuna basın.

#### Müzik ayarlarının değiştirilmesi

- 1 Müzik çalar içindeyken **OPTIONS** tuşuna basın.
  - → Seçenekler menüsü görüntülenir.
- 2 Aşağıdakini seçmek ve ayarlamak için Gezinme düğmeleri tuşuna basın:
  - **[Tekrarla]** Bir şarkı ya da albümü yineler.
  - [Rasgele açık]/[Rasgele kapalı] Şarkıların rasgele çalınmasını etkinleştirir veya devre dışı bırakır.
- **3** Seçiminizi onaylamak için **OK** tuşuna basın.
  - ↦ Müzik ayarı uygulanır.

#### Video izlenmesi

- **1** USB içerik tarayıcısından bir video seçmek için **Gezinme düğmeleri** tuşuna basın.
- **2** OK tuşuna basın.
  - ➡ Video, video oynatıcısında oynatılmaya başlar.

- **3** Şu tuşa basın:
  - **P +/-**, bir sonraki veya önceki videoya atlanır.
  - Image: state of the state of the state of th
  - • II, video oynatılır veya duraklatılır.
- 4 Çalmayı durdurmak ve USB içerik tarayıcısından çıkmak için ■ veya **OK** tuşuna basın.

#### Video ayarlarını değiştirilmesi

- 1 Video oynatıcısı içindeyken **OPTIONS** tuşuna basın.
  - ↦ Seçenekler menüsü görüntülenir.
- 2 Aşağıdakini seçmek ve ayarlamak için Gezinme düğmeleri tuşuna basın:
  - [Küçük ekran] Videoyu küçük ekranda oynatır.
  - **[Tam ekran]** Videoyu tam ekran boyutunda oynatır.
  - [Tekrarla] Bir videoyu yineler.
  - **[Rasgele açık]** /**[Rasgele kapalı]** Videoların rasgele oynatılmasını etkinleştirir veya devre dışı bırakır.
- **3** Ayar değişikliğini onaylamak için **OK** tuşuna basın.

# USB depolama cihazı bağlantısının kesilmesi

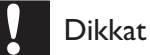

- USB depolama cihazınıza zarar vermemek için bu işlem adımlarını uygulayın.
- USB içerik tarayıcısından çıkmak için (HOME) tuşuna basın.
- 2 USB depolama cihazını çıkarmadan önce beş saniye bekleyin.

### Dijital radyo kanallarını dinleme

Dijital yayın varsa dijital radyo kanalları kurulum sırasında otomatik olarak kurulur.

- 1 TV izlerken OK tuşuna basın.
   → Kanal kılavuzu görüntülenir.
- 2 OPTIONS tuşuna basın.→ Seçenekler menüsü görüntülenir.
- 3 [Seçim list.] seçeneğini belirlemek için
   Gezinme düğmeleri tuşuna basın.
   → [Seçim list.] menüsü görüntülenir.
- 4 [Radyo] seçeneğini belirlemek için Gezinme düğmeleri tuşuna basın.
- 5 OK tuşuna basın.

7

- ➡ Kullanılabilir dijital radyo kanallarının listesi kanal kılavuzunda görüntülenir.
- 6 Radyo kanalı seçmek için Gezinme düğmeleri tuşuna basın.
  - OK tuşuna basın.
     → Seçilen dijital radyo kanalı,TV hoparlörlerinden yayınlanır.

# Scenea özelliğinin kullanılması

#### Scenea Özelliğini Etkinleştirilmesi

Scenea özelliğini kullanarak bir resmi TV'nizde duvar kağıdı yapabilirsiniz. TV'nizin **[Anasayfa]** moduna ayarlandığından emin olun.

- 1 📤 tuşuna basın.
  - [Scenea] seçip, sonra da **OK** tuşuna basın.
    - → Varsayılan veya önceden yüklenen resim gösterilir.

#### Not

2

 Not: Uyku zamanlayıcısı kapalıysa, duvar kağıdı 240 dakika boyunca gösterilir. Açıksa, uyku zamanlayıcısının (bkz. 'TV'nin otomatik olarak bekleme moduna geçmesi (uyku zamanlayıcısı)' sayfa 25) süresi kadar gösterilir.

#### Bir resmi Scenea olarak ayarlamak

- Not
- Fotoğrafın dosya boyutu en fazla 1MB olmalı.
- 1 USB saklama cihazını TV'ye takın.
- 2 [USB'ye gözat] seçeneğini belirleyin, ardından OK tuşuna basın
- Bir resim seçin ve 🗗 tuşuna basın.
- 4 [Scenea olarak ayarla] seçeneğini belirleyin, ardından OK tuşuna basın
- 5 [Evet] seçeneğini belirleyin, ardından OK tuşuna basın
- 6 Scenea'dan çıkmak için herhangi bir tuşa basın.

# TV yazılımını güncelleme

Philips, sürekli olarak ürünlerini geliştirmeye çalışmaktadır ve güncellemeler çıktığında TV yazılımını güncellemenizi önemle tavsiye ederiz. Kullanılabilirlik için www.philips.com/support adresini denetleyin.

# Geçerli yazılım sürümünü kontrol etme

- 2 [Kurulum] seçeneğini belirlemek için Gezinme düğmeleri tuşuna basın.
- 3 OK tuşuna basın.→ [Kurulum] menüsü görüntülenir.
- 4 [Yazılım güncelleme] tuşuna basarak Gezinme düğmeleri > [Geçerli yazılım bilgileri] seçeneğini belirleyin.
- 5 OK tuşuna basın.
  - → Geçerli yazılım sürümü görüntülenir.

#### Güncelleme yazılımı (web sitesinden)

Bu prosedürü uygulamadan önce aşağıdakilerden emin olun:

- Tüm güncellemeyi tamamlamak için bir süre bekleyin.
- En az 256 MB depolama alanına sahip bir USB depolama cihazını hazır bulundurun.
- USB portu ve Internet erişimi olan bir bilgisayara erişiminiz olmalı.
- 2 [Kurulum] seçeneğini belirlemek için Gezinme düğmeleri tuşuna basın.
- 3 OK tuşuna basın.
   → [Kurulum] menüsü görüntülenir.
- 4 [Yazılım güncelleme] tuşuna basarak Gezinme düğmeleri > [Şimdi güncelle] seçeneğini belirleyin.
- 5 OK tuşuna basın.
  - → Güncelleme asistanı başlatılır. Güncelleme işlemini tamamlamak için ekrandaki talimatları uygulayın.

#### Yazılımın güncellenmesi (dijital yayınlar)

(Yalnızca bazı ülkeler için geçerlidir) Geçerli olması durumunda, TV'niz dijital yayınlar aracılığıyla yazılım güncellemelerini alabilir. Bir güncelleme yayınlandığında, yazılımı güncellemenizi isteyen bir mesaj görüntülenir. Sizden istendiğinde yazılımı mutlaka güncellemeniz önerilir.

Yazılımı daha sonra güncellemek için aşağıdaki talimatları uygulayın.

- 2 [Kurulum] seçeneğini belirlemek için Gezinme düğmeleri tuşuna basın.
- 3 OK tuşuna basın. → [Kurulum] menüsü görüntülenir.
- 4 [Yazılım güncelleme] tuşuna basarak Gezinme düğmeleri > [Yerel güncellemeler] seçeneğini belirleyin.
- 5 OK tuşuna basın.
  - → TV, dijital yayınlarla mevcut yazılım güncellemelerini arar.

# TV tercihlerinin değiştirilmesi

- 2 [Kurulum] seçeneğini belirlemek için Gezinme düğmeleri tuşuna basın.
- 3 OK tuşuna basın.→ [Kurulum] menüsü görüntülenir.
- 4 [Kurulum] tuşuna basarak Gezinme düğmeleri > [Tercihler] seçeneğini belirleyin.

↦ [Tercihler] menüsü görüntülenir.

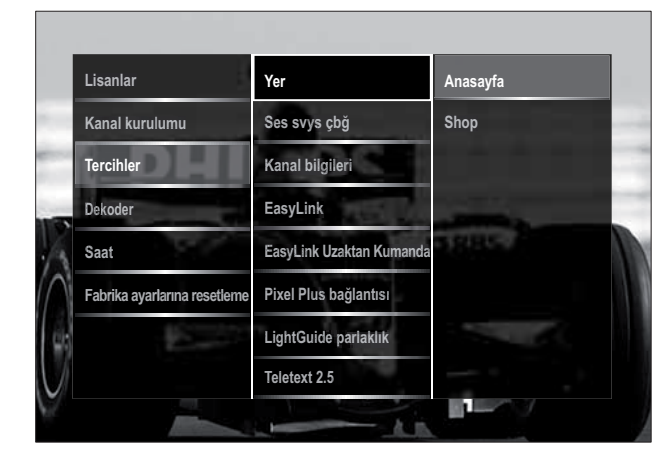

5 Aşağıdakini seçmek ve değiştirmek için Gezinme düğmeleri tuşuna basın:

- [Yer] Ev veya mağaza olarak
   bulunduğunuz yere göre TV
   ayarlarınızı en uygun duruma getirir.
- **[Ses çubuğu]** Ses düzeyi ayarlanırken ses düzeyi ayar çubuğunu görüntüler.
- **[Kanal bilgileri]** Kanallar arasında her geçiş yaptığınızda TV kanalı hakkında bilgi görüntüler.
- **[EasyLink]** EasyLink uyumlu cihazlar arasında tek dokunuşla oynatma ve tek dokunuşla bekletme özelliğini etkinleştirir.
- **[EasyLink Uzaktan Kumanda]** EasyLink etkinleştirildiğinde, uzaktan kumanda tuşuyla aktarmaya izin verir.
- **[Pixel Plus bağlantısı]** EasyLink etkinleştirildiğinde, birden fazla ayar olması durumunda (örneğin, hem TV'niz hem de DVD oynatıcınız Pixel Plus özelliğini destekliyorsa), en iyi Pixel Plus ayarı otomatik olarak uygulanır.

- **[LightGuide parlaklık]** Ön LED göstergesinin veya lşık Kılavuzu'nun parlaklığını ayarlar.
- **[Teletext 2.5]** Teletext 2.5 özelliğini etkinleştirir veya devre dışı bırakır.
- 6 OK tuşuna basın.
  - → TV tercihi uygulanır.

### Bir TV demosu başlatılması

(MHEG kanallarda desteklenmez)

- 1 TV izlerken DEMO tuşuna basın.
   → Demo menüsü görüntülenir.
- 2 Demo seçmek için Gezinme düğmeleri tuşuna basın.
- **3** Demoyu başlatmak için **OK** tuşuna basın.
- 4 Demodan çıkmak için DEMO veya → BACK tuşuna basın.

### TV'yi fabrika ayarlarına sıfırlama

TV'nizin fabrika ayarlarına sıfırlanması, varsayılan görüntü ve ses ayarlarını geri yükler. Kanal ayarları değişmez.

- 2 [Kurulum] seçeneğini belirlemek için
   Gezinme düğmeleri tuşuna basın.
   → [Kurulum] menüsü görüntülenir.
- 3 [Kurulum] tuşuna basarak Gezinme düğmeleri > [Fabrika ayarlarına resetleme] seçeneğini belirleyin.
- **4** OK tuşuna basın.
  - → TV ayarları, fabrika varsayılanlarına sıfırlanır.

# 6 Kanalları kurma

TV'nizi ilk kez ayarlarken bir menü dili seçmeniz ve TV ve dijital radyo kanallarının (varsa) otomatik olarak ayarlanmasını gerçekleştirmeniz istenir. Bu bölümde, kanalları nasıl yeniden ayarlayacağınız ve hassas ayar yapacağınız açıklanmaktadır.

# Kanalların otomatik olarak ayarlanması

Bu bölümde kanalların nasıl otomatik olarak aranacağı ve depolanacağı anlatılmaktadır.

#### Kanalları kurma

TV'niz tüm dijital ve analog TV kanalları ve ayrıca dijital radyo kanallarını arar ve kaydeder.

- 1 [Kanal kurulumu] menüsünden [Otomatik kurulum] öğesini seçmek için Gezinme düğmeleri tuşuna basın.
- 2 OK tuşuna basın.
  - → Kanal kurulumunu başlatmanızı isteyen bir mesaj görüntülenir.

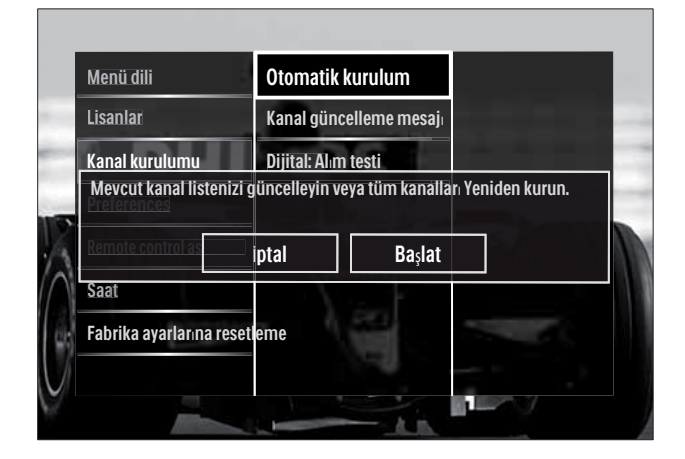

- 3 [Başlat] seçeneğini belirlemek için Gezinme düğmeleri tuşuna basın.
- **4** OK tuşuna basın.
  - [Kanalları yeniden yükle] öğesinin seçili olduğu kanal güncelleme ekranı görüntülenir.

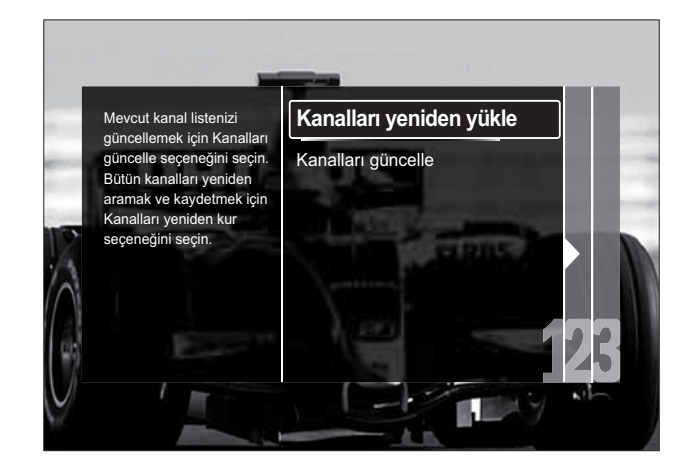

#### Dikkat

- DVB-C sağlayıcınız [Ağ frekansı], [Ağ kimliği] veya [Simge oranı] için değerler sağlamadıkça [Ayarlar] değerlerini değiştirmeden bırakın.
- [Frekans taraması] ayarının [Tam tarama] olarak ayarlanması, yükleme süresini önemli ölçüde uzatabilir.

#### Not

- DVB-T ve DVB-C erişimine sahipseniz ve her iki şebekedeki kanalları izlemek istiyorsanız, biri DVB-T ve diğeri de DVB-C için olmak üzere kanal kurulumu işlemini iki kez yapmalısınız. [Anten] öğesi ile DVB-T kanallarını, [Kablo] öğesiyle de DVB-C kanallarını kurmayı seçebilirsiniz.
- DVB-T ve DVB-C kanalları (bkz. 'DVB-C ve DVB-T kanal şebekelerine erişim' sayfa 35) arasında geçiş yapın.

**1** OK tuşuna basın.

- Kanal kurulumunu tamamlamak için ekrandaki talimatları uygulayın. Kanal kurulumu tamamlandığında, [Bitti] seçilir ve kurulan kanalların bir listesi görüntülenir.
- 2 Seçiminizi onaylamak için OK tuşuna basın.

→ TV [Kanal kurulumu] menüsüne çıkar.

#### 🔆 İpucu

• Dijital TV kanalları bulunduğunda ayarlanmış kanallar listesi boş kanal numaraları gösterebilir. Kayıtlı kanalları aşağıda açıklandığı biçimde yeniden adlandırabilir, yeniden sıralayabilir veya kaldırabilirsiniz.

# DVB-C ve DVB-T kanal şebekelerine erişim

Bu seçenek, yalnızca DVB-C (Dijital Video Yayını - Kablo) özelliği ülkenizde destekleniyorsa görünür. DVB-C ve DVB-T kanallarının her ikisi de kurulu durumdaysa, kanalları izleyebilmek için ilgili şebekeye geçiş yapmanız gerekir.

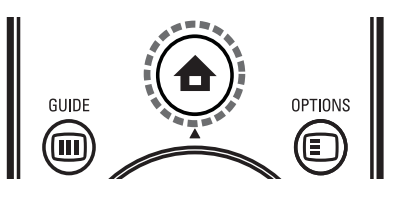

- 2 [Kurulum] seçeneğini belirlemek için
   Gezinme düğmeleri tuşuna basın.
   → [Kurulum] menüsü görüntülenir.
- 3 Gezinme düğmeleri tuşuna basarak [Kurulum] > [Kanal kurulumu] > [Anten veya Kablo DVB] > [Anten] veya [Kablo] seçeneğini belirleyin.
  - [Anten] öğesini DVB-T (Diijital Video Yayını - Yerüstü) kanallarına erişmek için kullanın.
  - [Kablo] öğesini DVB-C (Diijital Video Yayını - kablolu) kanallarına erişmek için kullanın.
- 4 Seçiminizi onaylamak için **OK** tuşuna basın.
- 5 Çıkmak için → BACK tuşuna basın.
  → TV, seçilen şebekeye geçiş yapar.

# Kanalların manuel olarak ayarlanması

Bu bölümde TV kanallarının manuel olarak nasıl aranıp hafizaya alındığı açıklanmaktadır.

#### Adım 1 Sisteminizin seçilmesi

#### Not

- Sistem ayarlarınız doğruysa bu adımı atlayın.
- 2 [Kurulum] seçeneğini belirlemek için
   Gezinme düğmeleri tuşuna basın.
   → [Kurulum] menüsü görüntülenir.
- 3 Gezinme düğmeleri tuşuna basarak [Kurulum] > [Kanal kurulumu] > [Analog: Elle kurulum] > [Sistem] seçeneğini belirleyin.
- 4 OK tuşuna basın.→ Bölgesel sistemlerin listesi görüntülenir.
- 5 Ülkenizi veya bölgenizi seçmek için **Gezinme düğmeleri** tuşuna basın.
- 6 Seçiminizi onaylamak için OK tuşuna basın.
  - ↦ Seçilen ülke veya bölge uygulanır.

# Adım 2 Yeni TV kanalları aranması ve kaydedilmesi

- 1 [Analog: Elle kurulum] menüsünden [Kanal bul] öğesini seçmek için Gezinme düğmeleri tuşuna basın.
- 2 OK tuşuna basın.→ [Kanal bul] menüsü görüntülenir.

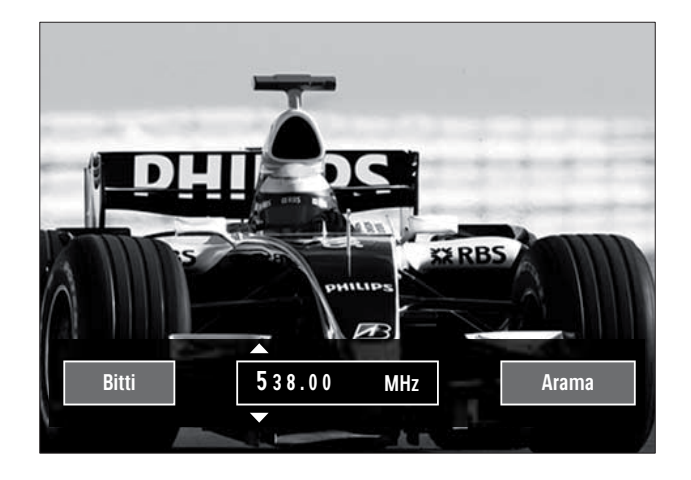

- **3** Şu tuşa basın:
  - Gezinme düğmeleri veya Numeric buttons, kanal frekansına manuel olarak girilir.
  - Gezinme düğmeleri, [Arama] öğesi seçilir, ardından OK, otomatik olarak bir sonraki kanal aranır.
- 4 Doğru kanal frekansı seçildiğinde, Gezinme düğmeleri tuşuna basarak [Bitti] öğesini seçin.
- 5 OK tuşuna basın.
  - → [Analog: Elle kurulum] menüsü görüntülenir.
- 6 Gezinme düğmeleri tuşuna basarak yeni kanalı geçerli kanalda saklamak için [Geçerli kanalı kaydet] öğesini veya yeni kanalı yeni bir kanal numarasında saklamak için ise [Yeni kanal olarak kaydet] öğesini seçin.
- 7 Seçiminizi onaylamak için OK tuşuna basın.
  - ↦ Kanal hafizaya alınır.

#### Analog kanalların ince ayarı

Sinyal alımı zayıf olduğunda analog kanalların ince ayarını manuel olarak yapabilirsiniz.

- **1** TV izlerken ince ayarı yapılacak kanalı seçin.
- 2 ♠ (Ev modu) tuşuna basın.
  - ↦ Giriş menüsü görüntülenir.
- 3 [Kurulum] seçeneğini belirlemek için Gezinme düğmeleri tuşuna basın.
- 4 OK tuşuna basın.→ [Kurulum] menüsü görüntülenir.
- 5 Gezinme düğmeleri tuşuna basarak [Kurulum] > [Kanal kurulumu] > [Analog: Elle kurulum] > [Ince ayar] seçeneğini belirleyin.
- 6 OK tuşuna basın.
  - ↦ [Ince ayar] menüsü görüntülenir.

- 7 Kanal frekansını manuel olarak girmek için Gezinme düğmeleri veya Numeric buttons tuşuna basın.
- Boğru kanal frekansı seçildiğinde,
   Gezinme düğmeleri tuşuna basarak
   [Bitti] öğesini seçin, ardından OK tuşuna basın.
  - ► [Analog: Elle kurulum] menüsü görüntülenir.
- 9 Yeni kanalı, geçerli kanalda hafizaya almak için Gezinme düğmeleri tuşuna basarak
   [Geçerli kanalı kaydet] öğesini seçin.
- **10** Seçiminizi onaylamak için **OK** tuşuna basın.

# Kanal listesinin manuel olarak güncellemesi

TV, bekleme modundaysa her sabah bir güncelleme gerçekleştirilir. Bu güncelleme, kanal listenizde depolanan kanalları yayıncınızda bulunan kanallarla eşleştirir.

Bu otomatik güncellemeye ek olarak kanal listesini manuel olarak güncelleyebilirsiniz.

# k İpucu

- Otomatik güncellemeyi devre dışı bırakmak için [Kurulum] menüsünde Gezinme düğmeleri tuşuna basarak [Kanal kurulumu]
   [Kanal güncelleme beklemede] öğesini, ardından[Kapalı] öğesini seçin.
- [Kurulum] menüsünden [Kanal kurulumu] > [Otomatik kurulum]öğesini seçmek için Gezinme düğmeleri tuşuna basın.
- 2 OK tuşuna basın.
  - → [Başlat] öğesinin seçili olduğu bir mesaj görüntülenerek, kanal güncellemesini başlatmanız istenir.
- **3** OK tuşuna basın.
  - ↦ Kanal güncelleme ekranı görüntülenir.

4 [Kanalları güncelle] seçeneğini belirlemek için Gezinme düğmeleri tuşuna basın.

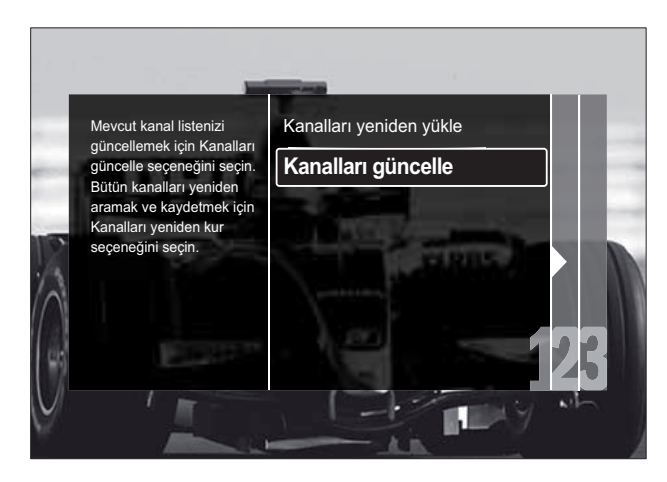

- 5 OK tuşuna basın.
  - Kanal güncelleme işlemini tamamlamak için ekrandaki talimatları uygulayın. Güncelleme tamamlandığında, [Bitti] seçilir ve eklenen kanalların bir listesi görüntülenir.
- **6 OK** tuşuna basın.
  - ↦ [Kurulum] menüsü görüntülenir.

# Dijital alımı test etme

Dijital kanalların kalitesini ve sinyal gücünü kontrol edebilirsiniz. Bu, anten ve çanak anteninizi yeniden konumlandırmanızı ve test etmenizi sağlar.

- 1 [Kurulum] menüsünden [Kanal kurulumu] > [Dijital: Alım testi] > [Arama] öğesini seçmek için Gezinme düğmeleri tuşuna basın.
- 2 OK tuşuna basın.→ [Arama] menüsü görüntülenir.
- **3** Şu tuşa basın:
  - Gezinme düğmeleri veya Numeric buttons, kanal frekansına manuel olarak girilir.

- Gezinme düğmeleri, [Arama] öğesi seçilir, ardından OK, otomatik olarak bir sonraki kanal aranır.
   Sinyal kalitesi ve gücü zayıfsa anten veya çanağı yeniden konumlandırın ve testi tekrarlayın.
- 4 Tamamlandığında Gezinme düğmeleri tuşuna basarak [Bitti] öğesini seçin.
- 5 OK tuşuna basın.
  - → [Kurulum] menüsü görüntülenir.

#### Not

• Dijital yayınla ilgili başka sorununuz varsa uzman bir teknisyenle iletişim kurun.

### Başlangıç mesajı ayarlarının değiştirilmesi

Bir kanal veya kurulum güncellemesinin gerekli olup olmadığını belirtmek üzere başlangıçta görüntülenen mesajları etkinleştirin veya devre dışı bırakın.

- [Kurulum] menüsünden [Kanal kurulumu] > [Kanal güncelleme mesajı]öğesini seçmek için Gezinme düğmeleri tuşuna basın.
- 2 OK tuşuna basın.
- **3** Gezinme düğmeleri tuşuna basarak [Açık] veya [Kapalı] öğesini seçin.
  - Başlangıç mesajları etkinleştirilir veya devre dışı bırakılır.

# 7 Cihazların bağlanması

En iyi görüntü kalitesi için aşağıda en yüksek kaliteden temel olana doğru listelenen bağlantı tiplerini kullanmanızı öneririz:

- 1 HDMI
- 2 Y Pb Pr (bileşen)
- 3 SCART
- 4 VIDEO (kompozit)

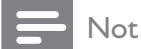

 Bu bölümde verilen bağlantı diyagramları yalnızca örnek amaçlı olarak sunulmuştur. Başka bağlantı tiplerinin kullanılması da mümkündür.

# Arka konektörler

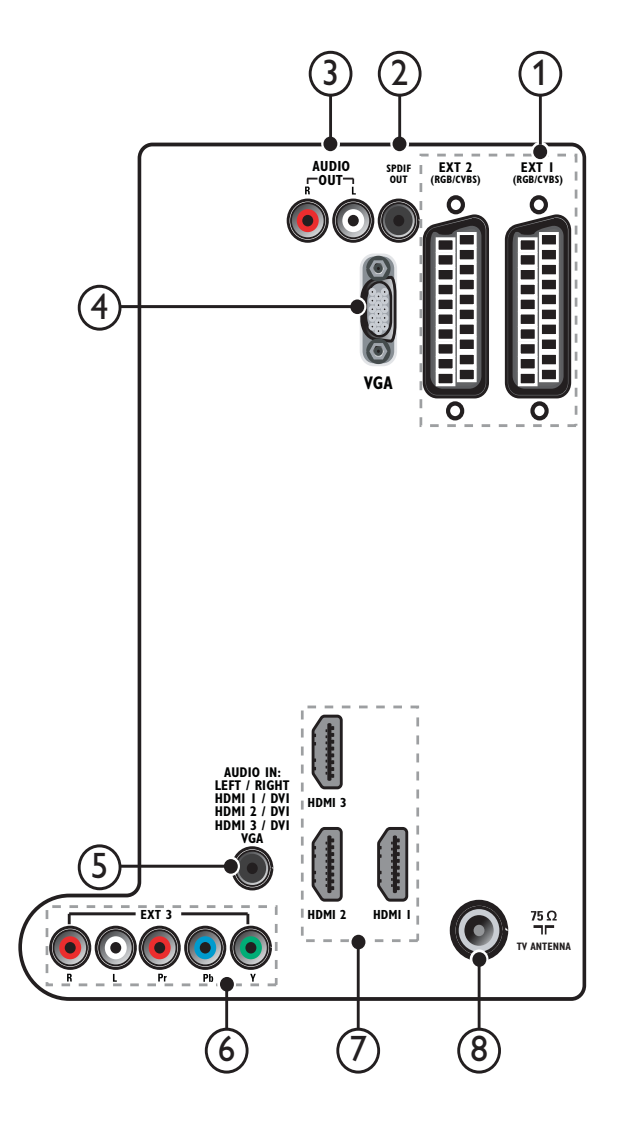

#### Not

- 19-22'' modellerindeki arka konektörler diyagrama göre bazı farklılıklar gösterir.
- Kullanılabilir HDMI konnektörü sayısı TV modeline göre değişir.

#### 1 EXT 1/EXT 2 (SCART)

DVD çalarlar veya oyun konsolları gibi analog veya dijital cihazlardan gelen analog ses ve video girişi.

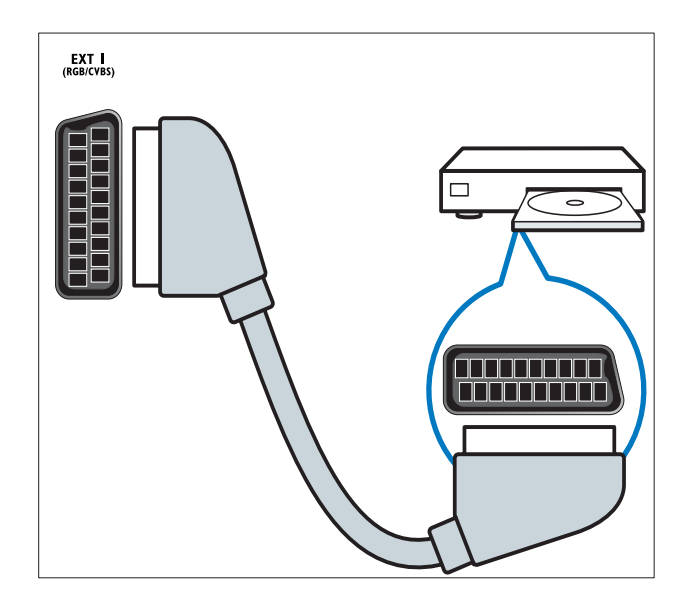

#### 2 SPDIF OUT

Ev sinema sistemlerine ve diğer dijital ses sistemlerine giden dijital ses çıkışıdır.

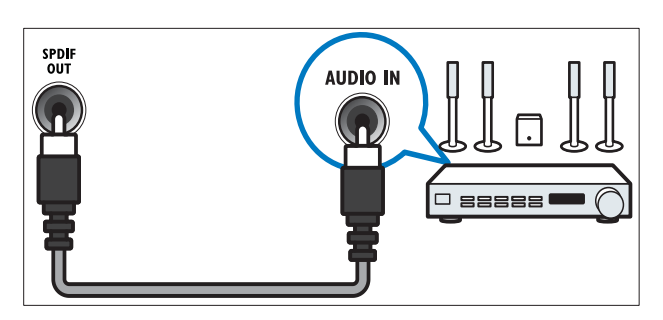

#### 3 AUDIO OUT L/R

Ev sinema sistemlerine veya diğer ses sistemlerine giden analog ses çıkışıdır.

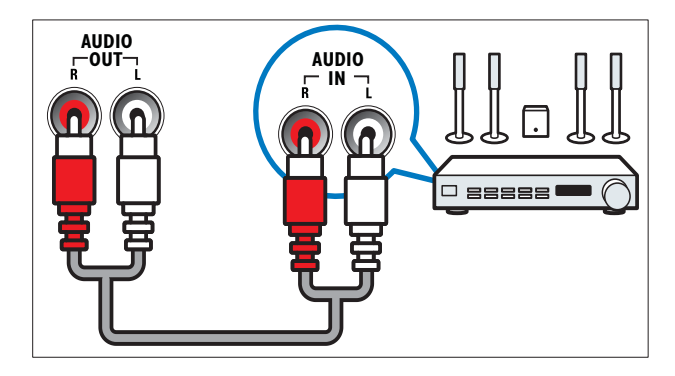

### (4) VGA

Bir bilgisayardan gelen video girişidir.

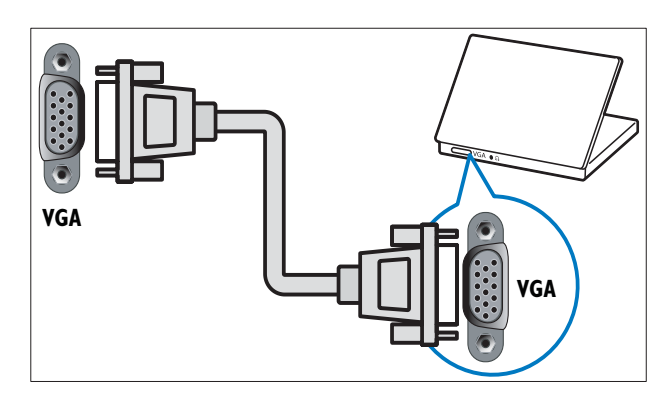

### 5 AUDIO IN

Bilgisayar gibi ayrı bir ses bağlantısı gerektiren cihazlardan gelen ses girişi.

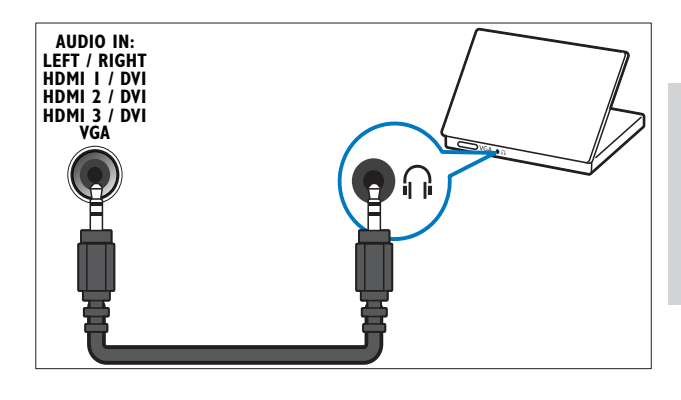

# 6 EXT 3 (Y Pb Pr ve AUDIO L/R)

DVD çalarlar veya oyun konsolları gibi analog veya dijital cihazlardan gelen analog ses ve video girişi.

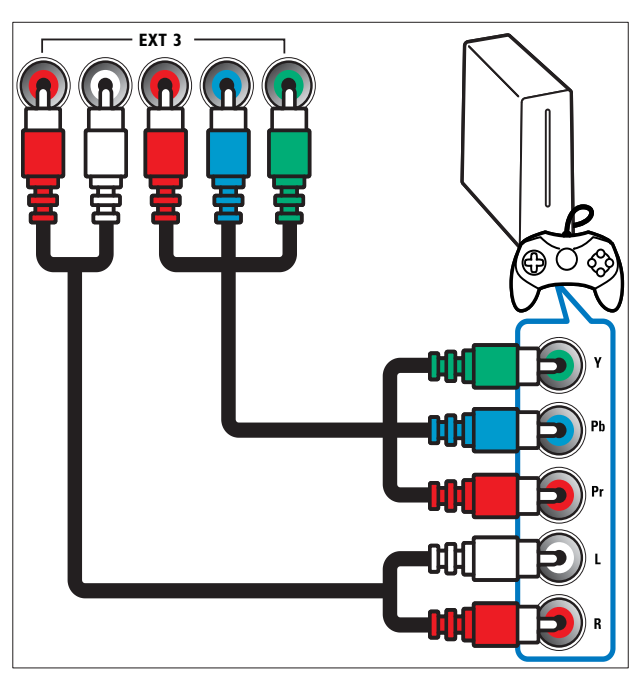

Türkçe

#### 7 HDMI 1/2/3

Blu-ray oynatıcılar gibi yüksek çözünürlüklü dijital cihazlardan gelen dijital ses ve video girişi.

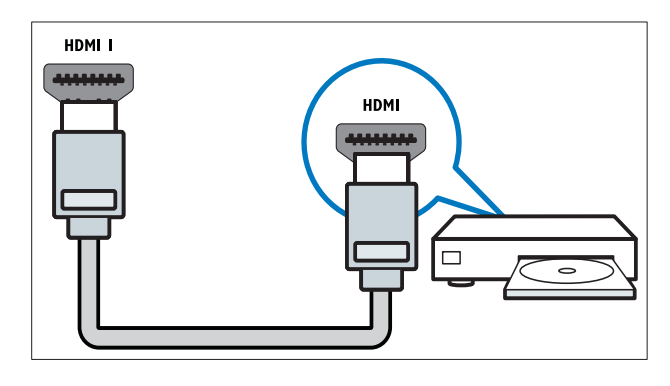

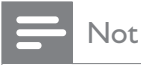

 19/22" modellerde yalnızca bir HDMI konektörü bulunur. Bu modellerdeki HDMI konektörü, HDMI 1 yerine HDMI ile etiketlenir.

#### 8 TV ANTENNA

Anten, kablo veya uydudan gelen sinyal girişi.

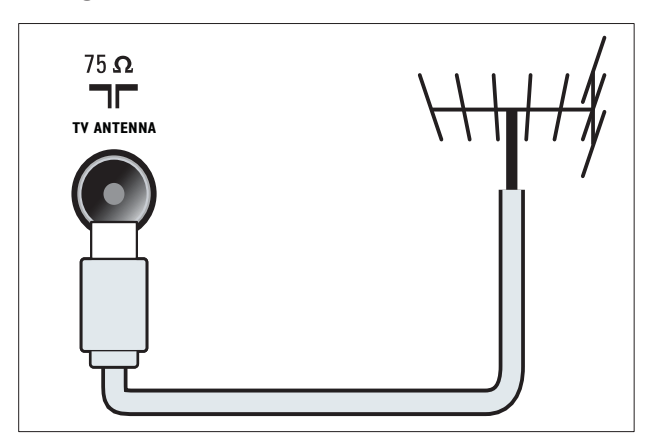

# Yan konektörler

TV ekranınızın boyutuna uygun olan konektör diyagramına bakın:

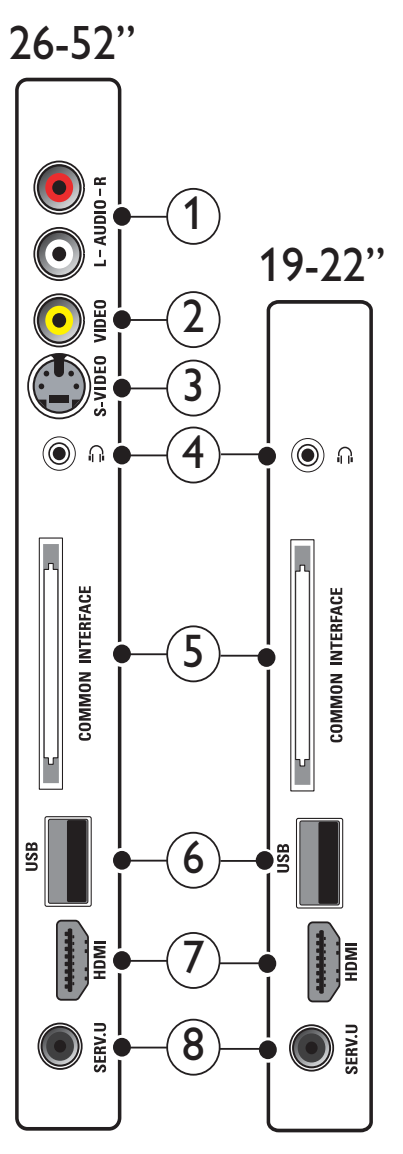

#### 1 AUDIO IN L/R

Analog cihazlardan gelen ses girişi **VIDEO** veya **S-VIDEO** öğesine bağlanır.

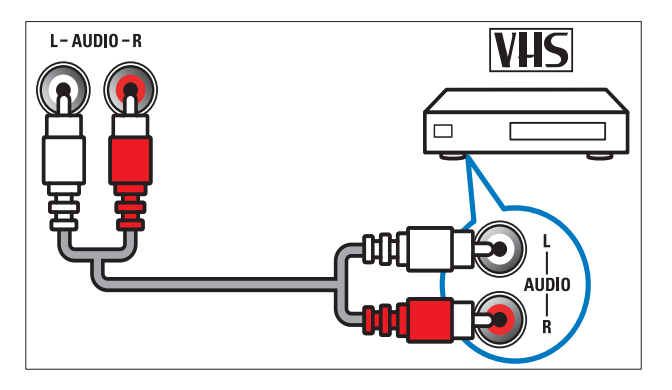

#### 2 VIDEO

VCR gibi analog cihazlardan gelen kompozit video girişi.

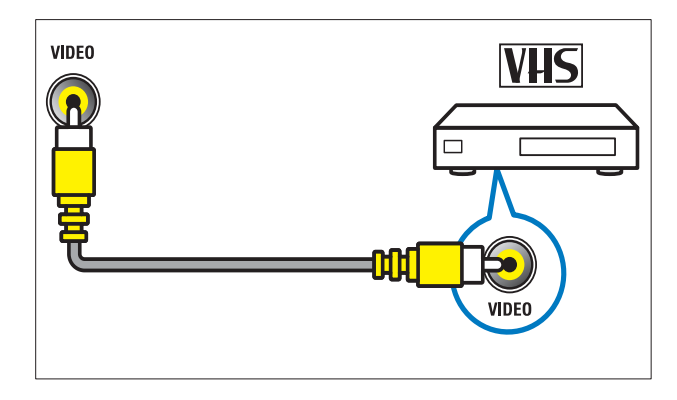

### 3 S-VIDEO

Uydu alıcısı gibi analog cihazlardan gelen video girişleridir.

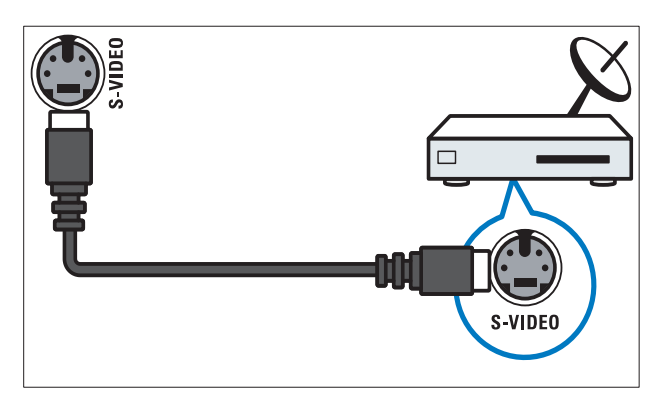

### 4

Hoparlör veya kulaklıklara giden stereo ses çıkışıdır.

#### 5 COMMON INTERFACE

Koşullu Erişim Modülü (CAM) yuvasıdır.

6 USB

USB depolama cihazlarından gelen veri girişidir.

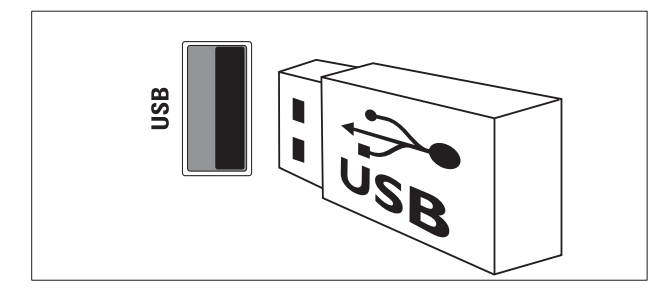

### 7 HDMI

Blu-ray oynatıcılar gibi yüksek çözünürlüklü dijital cihazlardan gelen dijital ses ve video girişi.

#### 8 SERV. U

Yalnızca servis personelinin kullanımı içindir.

# Bilgisayar bağlanması

#### TV'ye bilgisayar bağlamadan önce:

- Bilgisayarınızın ekran yenileme hızını 60Hz değerine ayarlayın.
- Bilgisayarınızın desteklediği bir ekran çözünürlüğü seçin.
- **[PC modu]** özelliğini **[Görüntü]** menüsünden (bkz. 'Görüntü ayarlarının manuel ayarlanması' sayfa 17) etkinleştirin ve görüntü formatını **[Uymayan]** olarak ayarlayın.

#### Bilgisayarı aşağıdaki konnektörlerden biriyle bağlayın:

Not

- DVI veya VGA üzerinden yapılan bağlantılar ek bir ses kablosu gerektirir.
- HDMI kablosu

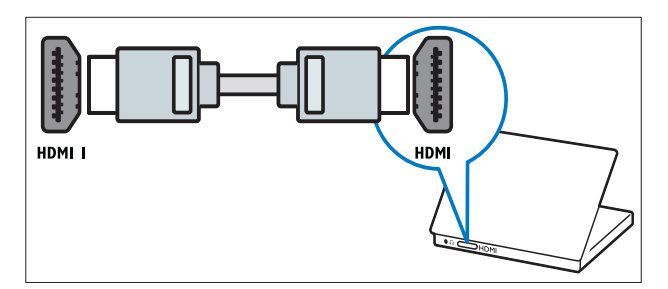

 DVI-HDMI kablo (arka HDMI ve AUDIO IN)

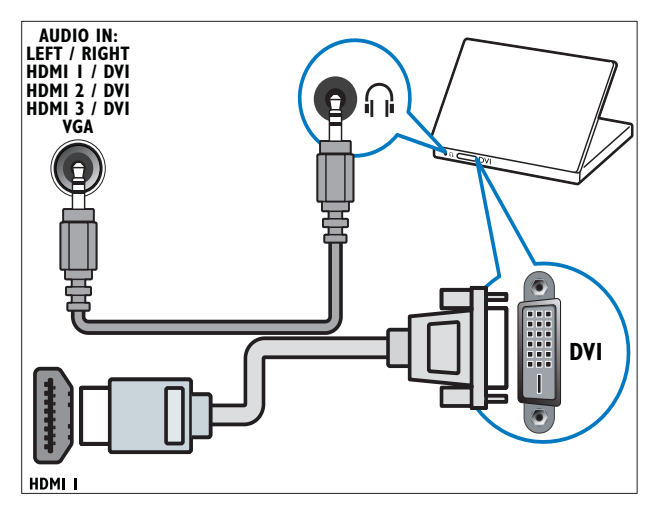

 DVI-HDMI kablo (yan HDMI ve AUDIO IN L/R)

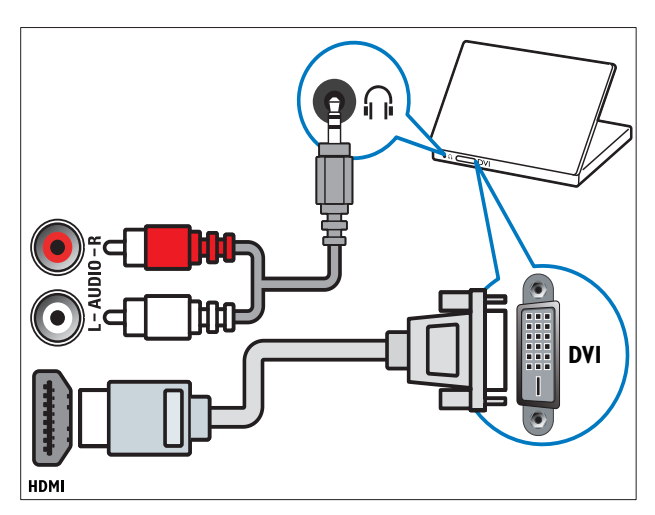

 HDMI kablo ve HDMI-DVI adaptörü (arka HDMI ve AUDIO IN)

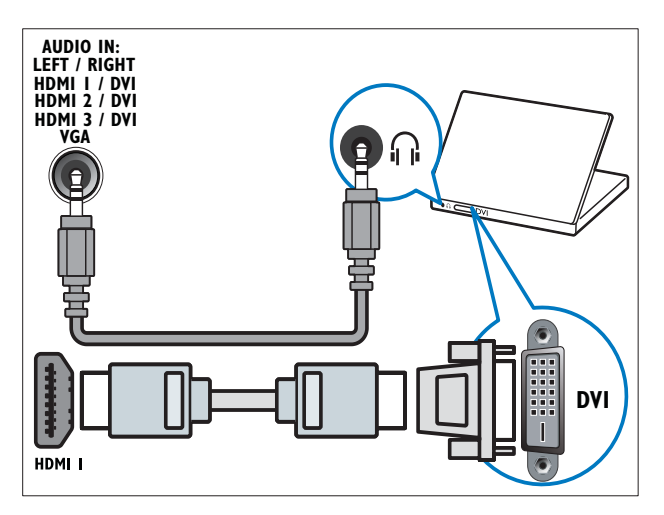

 HDMI kablo ve HDMI-DVI adaptörü (yan HDMI ve AUDIO IN L/R)

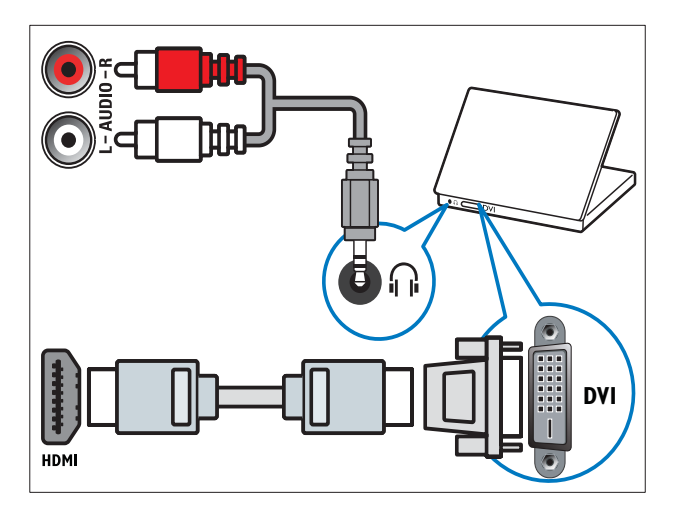

VGA kablo

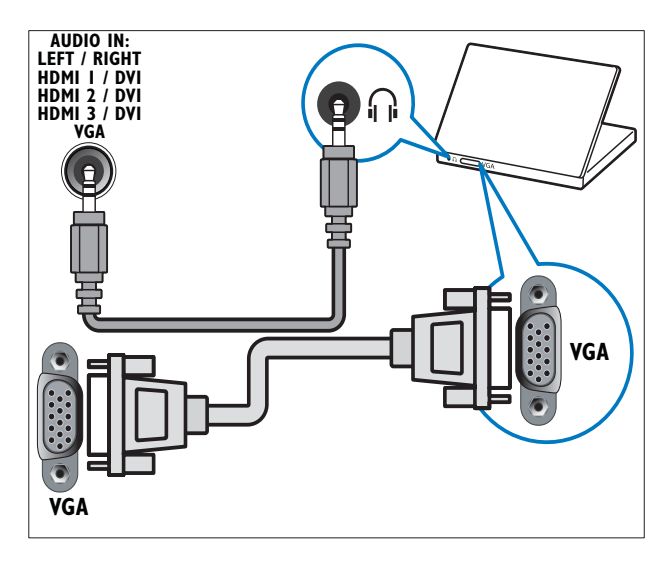

### Koşullu Erişim Modülünün kullanımı

Dijital TV servis operatörleri, dijital TV kanalı kodlarının çözülebilmesi için bir Koşullu Erişim Modülü (CAM) sağlar.

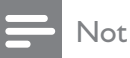

 Koşullu Erişim Modülü'ne bir akıllı kart yerleştirilmesi hakkında operatörünüz tarafından sağlanan belgeleri inceleyin.

#### CAM takma ve etkinleştirme

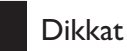

- Aşağıda anlatılan talimatları mutlaka uygulayın. CAM'ın hatalı takılması CAM ve TV'nize zarar verebilir.
- 1 TV'yi kapatın.
- 2 CAM üzerinde basılı talimatlara uygun olarak CAM öğesini TV'nizin yan tarafındaki COMMON INTERFACE içine yavaşça takın.

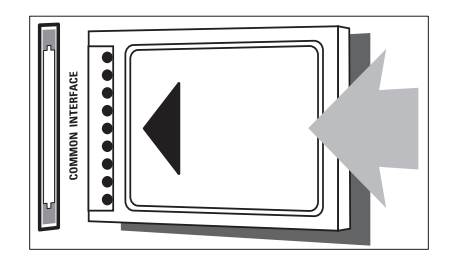

- **3** CAM öğesini gittiği yere kadar itin.
- 4 TV'yi açın ve CAM öğesinin etkinleştirilmesini bekleyin. Bu işlem birkaç dakika sürebilir. Kullanımdayken CAM öğesini yuvasından çıkarmayın — CAM öğesinin çıkarılması dijital servisleri devre dışı bırakır.

#### CAM servislerine erişim

- 2 [Ortak arayüz] seçeneğini belirlemek için Gezinme düğmeleri tuşuna basın.
- **3** OK tuşuna basın.
  - CAM uygulamalarının bir listesi görüntülenir.
- **4** Bir CAM uygulaması için **Gezinme düğmeleri** tuşuna basın.
- 5 Seçiminizi onaylamak için OK tuşuna basın.
  - ↦ Seçilen CAM uygulaması etkinleştirilir.

# Bir kanal kod çözücü atama

Bir SCART dijital kanal dekoderi kullanmadan önce, kodu çözülecek kanalı seçin ve dekoderi **EXT 1** veya **EXT 2** moduna ayarlayın.

- 2 [Kurulum] seçeneğini belirlemek için Gezinme düğmeleri tuşuna basın.
- 3 OK tuşuna basın.→ [Kurulum] menüsü görüntülenir.
- 4 [Kurulum] > [Dekoder] > [Kanal] seçeneğini belirlemek için Gezinme düğmeleri tuşuna basın.
- 5 Gezinme düğmeleri tuşuna basarak [Durum] öğesini, ardından da dekoderin konumunu belirleyin (örneğin; EXT 1 veya EXT 2).
- 6 Seçiminizi onaylamak için OK tuşuna basın.
  - → Dekoder kanala atanır.

# Philips Easylink kullanımı

TV'niz, HDMI CEC (Tüketici Elektroniği Kontrolü) protokolü kullanan Philips EasyLink özelliğini destekler. HDMI konektörleriyle bağlanan EasyLink uyumlu cihazlar, bir tek uzaktan kumanda ile kontrol edilebilir.

![](_page_44_Picture_2.jpeg)

• Philips, tüm HDMI CEC cihazlarıyla %100 birlikte çalışabilme garantisi sağlamaz.

| Not |
|-----|
|     |

• EasyLink uyumlu cihaz açık olmalı ve kaynak olarak seçilmelidir.

#### EasyLink özellikleri

#### Tek dokunuşta oynatma

TV'nizi tek dokunuşta oynatma özelliğini destekleyen cihazlara bağladığınızda, TV ve cihazları tek bir uzaktan kumanda ile kontrol edebilirsiniz.

#### Tek dokunuşta beklemeye alma

TV'nizi bekleme özelliğini destekleyen cihazlara bağladığınızda, TV uzaktan kumandanızı kullanarak TV ve bağlı olan tüm HDMI cihazlarını bekleme moduna geçirebilirsiniz.

#### Sistem ses kontrolü

TV'nizi HDMI CEC uyumlu cihazlara bağladığınızda, TV'niz otomatik olarak bağlı cihazdan ses çalmak üzere geçiş yapabilir. Tek dokunuşta ses özelliğini kullanmak için bağlı cihazdaki ses girişini TV'niz ile eşlemelisiniz.

Bağlı cihazın uzaktan kumandasını kullanarak ses seviyesini ayarlayabilirsiniz.

#### **Uzaktan kumanda (RC) tuşuyla aktarma** RC tuşuyla aktarma özelliği, TV'nizin uzaktan

kumandasını kullanarak EasyLink uyumlu cihazları kontrol etmenize olanak tanır.

#### EasyLink düğmeleri

EasyLink uyumlu cihazları, TV'nizin uzaktan kumandasında bulunan aşağıdaki tuşlarla kontrol edebilirsiniz.

| Düğme:     | EasyLink işlevi                          |
|------------|------------------------------------------|
| ►II        | EasyLink cihazınızda kayıttan            |
| (Oynat/    | yürütmeyi başlatır, duraklatır           |
| Duraklat)  | veya yeniden başlatır.                   |
|            | EasyLink cihazınızda kayıttan            |
| (Durdur)   | yürütmeyi durdurur.                      |
| •          | EasyLink cihazınızda video               |
| (Kaydet)   | kaydını başlatır veya durdurur.          |
|            | EasyLink cihazınızda geriye              |
| (Önceki)   | doğru arama yapar.                       |
|            | EasyLink cihazınızda ileri doğru         |
| (Sonraki)  | arama yapar.                             |
| 0-9        | EasyLink özelliği                        |
| (Numeric   | etkinleştirildiğinde; bir başlık,        |
| buttons)   | bölüm veya parça seçer.                  |
| ▲▼⋖►       | EasyLink cihazlarınızın menüleri         |
| (Gezinme   | içinde dolaşır.                          |
| düğmeleri) |                                          |
| OK         | Bir seçimi etkinleştirir veya            |
|            | EasyLink cihazınızın menüsüne            |
|            | erişim sağlar.                           |
|            | EasyLink cihazınızın menülerini          |
| OPTIONS    | görüntüler. 🖨 (Ev modu)                  |
|            | basılıyken, TV menüsünün                 |
|            | görüntülendiğini unutmayın.              |
| TV         | EasyLink modundan yeniden                |
|            | anten kaynağına geçiş yapar.             |
| Ċ          | EasyLink etkinleştirildiğinde,           |
| (Bekleme)  | TV'yi ve tüm EasyLink cihazlarını        |
|            | bekleme durumuna geçirir.                |
|            | ( <b>Bekleme</b> ) en az 3 saniye basılı |
|            | tutun.                                   |

#### EasyLink'in etkinleştirilmesi ve devre dışı bırakılması

![](_page_45_Picture_1.jpeg)

- Kullanmayı düşünmüyorsanız, EasyLink özelliğini etkinleştirmeyin.
- 2 [Kurulum] seçeneğini belirlemek için
   Gezinme düğmeleri tuşuna basın.
   → [Kurulum] menüsü görüntülenir.
- 3 [Kurulum] > [Tercihler] > [EasyLink] seçeneğini belirlemek için Gezinme düğmeleri tuşuna basın.
  - ↦ EasyLink menüsü görüntülenir.
- 4 [Açık] veya [Kapalı] seçeneğini belirleyin.
- 5 Seçiminizi onaylamak için OK tuşuna basın.
  - EasyLink etkinleştirilir veya devre dışı bırakılır.

#### Uzaktan kumanda tuşuyla aktarma özelliğinin etkinleştirilmesi veya devre dışı bırakılması

![](_page_45_Picture_11.jpeg)

- Uzaktan kumanda tuşuyla aktarmayı etkinleştirmeden önce EasyLink özelliğini etkinleştirin.
- 2 [Kurulum] seçeneğini belirlemek için
   Gezinme düğmeleri tuşuna basın.
   → [Kurulum] menüsü görüntülenir.
- 3 [Kurulum] > [Tercihler] > [EasyLink Uzaktan Kumanda] seçeneğini belirlemek için Gezinme düğmeleri tuşuna basın.
- 4 [Açık] seçeneğini belirleyin, ardından OK tuşuna basın
  - → Uzaktan kumanda tuşuyla aktarma özelliği, seçilen HDMI konektöründe etkinleştirilir veya devre dışı bırakılır.

Not

4

Bir cihaz menüsünden çıkamazsanız, önce DOPTIONS, ardından OK tuşuna basın.

# TV hoparlörlerinin EasyLink moduna ayarlanması

EasyLink uyumlu ev sinema sisteminde içerik çaldığınızda, TV hoparlörleri otomatik olarak sessize alınır.

- 2 [TV hoparlörleri] seçeneğini belirlemek için Gezinme düğmeleri tuşuna basın.
   → [TV hoparlörleri] menüsü görüntülenir.
- 3 [Otomatik (EasyLink)] seçeneğini belirlemek için Gezinme düğmeleri tuşuna basın.
  - Seçiminizi onaylamak için **OK** tuşuna basın.
  - → TV hoparlörleri EasyLink moduna ayarlanır.
- 5 Çıkmak için 🗈 OPTIONS tuşuna basın.

# Kensington kilidinin kullanımı

TV'nin arkasında bir Kensington güvenlik yuvası bulunur.Yuva ile ağır bir masa gibi sabit bir nesne arasına bir Kensington kilidi asarak ürünün çalınmasını önleyebilirsiniz.

![](_page_45_Picture_30.jpeg)

# 8 Ürün bilgileri

Ürün bilgileri, bildirimde bulunulmadan değiştirilebilir. Ayrıntılı ürün bilgileri için www. philips.com/support web sitesine gidin.

### Desteklenen ekran çözünürlükleri

#### Bilgisayar formatları

- Çözünürlük yenileme hızı:
  - 640 x 480 60Hz
  - 800 × 600 60Hz
  - 1024 × 768 60Hz
  - 1280 x 1024 60 Hz (yalnızca tam HD TV'lerde desteklenir)
  - 1360 x 768 60Hz
  - 1600 × 1200 60 Hz (yalnızca tam HD TV'lerde desteklenir)
    - 1920 x 1080 60Hz

#### Video formatları

- Çözünürlük yenileme hızı:
  - 480i 60Hz
  - 480p 60Hz
  - 576i 50Hz
  - 576p 50Hz
  - 720p 50Hz, 60Hz
  - 1080i 50Hz, 60Hz
  - 1080p 24Hz, 25Hz, 30Hz, 50Hz, 60Hz

# Multimedya

- Desteklenen depolama cihazı: USB (FAT veya DOS formatlı; yalnızca Toplu Depolama Sınıfı (MSC) uyumlu)
- Desteklenen multimedya dosyası formatları:
  - Görüntü: JPEG
  - Ses: MP3, LPCM
  - Video: MPEG1, MPEG2, H.264/ MPEG-4 AVC

Not

• Multimedya dosyası adları 128 karakteri aşmamalıdır.

# Radyo/Alım/İletim

- Anten girişi: 750hm koaksiyel (IEC75)
- TV sistemi: DVB COFDM 2K/8K
- Video oynatma: NTSC, SECAM, PAL
- DVB-T (Dijital Video Yayını Anten) ve DVB-C (Dijital Video Yayını - Kablo). TV'nin arkasında liste olarak verilen ülkeleri kontrol edin

# Uzaktan kumanda

- Tipi: PF03E09B/PF02E09B/PF02E09W
- Piller: 2 x AAA (LR03 tipi)

### Güç

- Şebeke gücü: AC 220-240; 50Hz
- Bekleme gücü: < 0,15W
- Ortam sıcaklığı: 5 35 derece Celsius

### Desteklenen TV montaj üniteleri

TV'yi monte etmek için bir Philips TV montaj ünitesi veya VESA uyumlu TV montaj ünitesi satın alın. Kablo ve konnektörlerin zarar görmesini önlemek için TV'nin arka tarafında en az 2,2 inç veya 5,5 cm boşluk bırakıldığından emin olun.

![](_page_47_Picture_2.jpeg)

 TV montaj ünitesiyle birlikte verilen tüm talimatlara uyun. Koninklijke Philips Electronics N.V. hatalı yapılan TV montajları nedeniyle meydana gelen kaza, yaralanma veya zararlardan sorumlu değildir.

| TV ekranı boyutu | Önerilen VESA montaj aparatı |
|------------------|------------------------------|
| 19 inç/ 48 cm    | VESA MIS-D 75, 4             |
| 22 inç/ 56 cm    | VESA MIS-D 100, 4            |
| 26 inç/ 69 cm    | VESA MIS-E 200, 100, 4       |
| 32 inç/ 81 cm    | VESA MIS-F 200, 200, 6       |
| 37 inç/ 94 cm    | VESA MIS-F 200, 200, 6       |
| 42 inç/ 107 cm   | VESA MIS-F 400, 400, 6       |
| 47 inç/ 119 cm   | VESA MIS-F 400, 400, 8       |
| 52 inç/ 132 cm   | VESA MIS-F 400, 400, 8       |
|                  |                              |

# EPG bilgileri

8 günlük EPG bilgileri yalnızca bazı ülkeler için geçerlidir

| Ülke             | 8 günlük EPG |
|------------------|--------------|
| Birleşik Krallık | Evet         |
| Fransa           | Hayır        |
| Finlandiya       | Evet         |
| İsveç            | Evet         |
| Danimarka        | Evet         |
| Norveç           | Evet         |
| İspanya          | Evet         |
| Almanya          | Evet         |
| İtalya           | Evet         |
| Yunanistan       | Hayır        |
| Hollanda         | Evet         |
| Çek Cumhuriyeti  | Evet         |
| Belçika          | Hayır        |
| Avusturya        | Evet         |
| İsviçre          | Evet         |
| Estonya          | Evet         |
| Litvanya         | Evet         |
| Hırvatistan      | Hayır        |
| Macaristan       | Hayır        |
| İrlanda          | Hayır        |
| Lüksemburg       | Hayır        |
| Polonya          | Hayır        |
| Portekiz         | Hayır        |
| Rusya            | Hayır        |
| Slovakya         | Hayır        |
| Slovenya         | Hayır        |
| Romanya          | Hayır        |
| Sırbistan        | Hayır        |
| Letonya          | Hayır        |
| Ukrayna          | Hayır        |
| Bulgaristan      | Hayır        |
| Kazakistan       | Hayır        |

# 9 Sorun giderme

Bu bölümde sık karşılaşılan sorunlar ve bunların çözümleri açıklanmaktadır.

### Genel TV sorunları

#### TV neden açılmıyor:

- Güç kablosunun fişini prizden çekin. Bir dakika bekleyin ve yeniden takın.
- Güç kablosu bağlantılarının yeterince sıkı olduğundan emin olun.

# TV açıldığında, uzaktan kumanda veya yan kumandalara yanıt vermiyor

TV açıldığında, ön LED göstergesi 20 ila 25 saniye yanıp sönüyor. Bu normal bir davranıştır. Bu süre boyunca, TV uzaktan kumanda veya yan kumandalara yanıt vermez. Ekranda bir resim görüntülendiğinde, TV ilk birkaç saniye için yalnızca aşağıdaki uzaktan kumanda düğmelerine tepki veriyor:

✓ +/- (VOLUME +/-), P +/- (Program +/-),
 <sup>™</sup> (MUTE) ve ⊕(Bekleme-Açık). ön LED göstergesi yanıp sönmeyi durdurduğunda tüm düğmeler kullanılabilir.

#### Uzaktan kumanda düzgün çalışmıyor:

- Uzaktan kumanda pillerinin +/- yönlerine göre uygun şekilde takılmış olduğundan emin olun.
- Boş veya zayıf uzaktan kumanda pillerini değiştirin.
- Uzaktan kumanda ve TV sensör merceğini temizleyin.

# TV üzerindeki bekleme ışığı kırmızı olarak yanıp söner:

 Güç kablosunun fişini prizden çekin.
 Güç kablosunu yeniden takmadan önce TV'nin soğumasını bekleyin. Yanıp sönme yeniden oluşursa, Philips Destek Hattı'na başvurun.

#### Çocuk kilidi özelliğini açma kodunu unuttunuz

• '8888 kodunu girin.

#### TV menüsü dili hatalı.

TV menüsünü tercih ettiğiniz dile (bkz. 'Dil ayarlarını değiştirme' sayfa 13) dönüştürün.

#### TV'niz açıldığında/kapandığında/bekleme moduna geçtiğinde ,TV kasasında bir çatlama sesi duyuluyor:

 Herhangi bir işleme gerek yoktur.
 Bu çatlama sesi, TV'nin soğuması ve ısınması sırasında gerçekleşen normal bir genleşme ve küçülmeden kaynaklanır. Bu, performansı etkilemez.

#### TV bekleme modundayken, bir başlama ekran görüntüsü görüntülenir, ardından bekleme moduna dönülür.

 Bu, normal davranıştır. TV'nin fişi çekildikten ve ardından yeniden takıldıktan sonra başlama ekranı görüntülenir.

# TV kanalı sorunları

#### Daha önceden ayarlanmış kanallar, kanal listesinde görünmüyor:

• Doğru kanalın seçildiğinden emin olun.

#### Ayar sırasında dijital kanal bulunamadı:

 TV'nizin ülkenizde DVB-T, DVB-T Lite veya DVB-C özelliklerini desteklediğinden emin olun. TV'nin arkasında liste olarak verilen ülkeleri kontrol edin.

### Görüntü sorunları

#### TV açık ama görüntü yok:

- Antenin TV'ye düzgün şekilde bağlanmış olduğundan emin olun.
- TV kaynağı olarak doğru cihazın seçildiğinden emin olun.

#### Ses var ama görüntü yok:

• Görüntü ayarlarının düzgün biçimde ayarlandığından emin olun.

#### Anten bağlantısından gelen TV alım sinyali zayıf:

 Antenin TV'ye düzgün şekilde bağlanmış olduğundan emin olun.

- Hoparlörler, topraklanmamış ses cihazları, neon lambaları, yüksek binalar ve diğer büyük nesneler sinyal alım kalitesini olumsuz etkileyebilir. Mümkünse, anten yönünü değiştirerek veya cihazları TV'den uzaklaştırarak sinyal alım kalitesini yükseltin.
- Sadece bir kanaldaki yayın alımı kötüyse, bu kanalın ince ayarını yapın.

#### Bağlı cihazlardan gelen görüntü kalitesi düşük:

- Cihazların düzgün şekilde bağlanmış olduğundan emin olun.
- Görüntü ayarlarının düzgün biçimde ayarlandığından emin olun.

#### TV görüntü ayarlarınızı kaydetmemiştir:

• TV konumunun ev ayarına getirilmiş olduğundan emin olun. Bu mod, size ayarları değiştirme ve kaydetme esnekliği sunar.

# Resim ekrana sığmıyor, çok büyük veya çok küçük:

• Farklı bir görüntü formatı kullanmayı deneyin.

#### Görüntü konumu hatalıdır:

 Bazı cihazlardan gelen görüntü sinyalleri ekrana tam sığmayabilir. Cihazın sinyal çıkışını kontrol edin.

#### Yayın görüntüleri şifreli:

 İçeriği izleyebilmek için bir Koşullu Erişim Modülü kullanmanız gerekebilir. Operatörünüze danışın.

#### TV ekranında bilgi görüntüleyen bir "elektronik etiket" şeridi görüntülenir: TV, [Shop] modundadır. TV'yi [Anasayfa] moduna ayarlayarak elektronik etiketi kaldırabilirsiniz. [Anasayfa] menüsünden [Kurulum] > [Kurulum] > [Tercihler] > [Yer] menüsünü belirleyin. TV'nin [Shop] modundan

tam olarak çıktığından emin olmak için TV'nin bekleme moduna geçirilmesi gerekir.

# Ses sorunları

#### TV'de görüntü var ama ses yok:

![](_page_49_Picture_17.jpeg)

- Ses sinyali algılanmazsa, TV otomatik olarak ses çıkışı kapalı ayarına geçiş yapar, bu durum herhangi bir arıza belirtisi değildir.
- Tüm kabloların düzgün şekilde bağlanmış olduğundan emin olun.
- Ses düzeyinin 0 olarak ayarlanmamış olduğundan emin olun.
- Ses düzeyinin tamamen kapatılmamış olduğundan emin olun.
- TV hoparlörü ayarının ses menüsünde bulunduğundan emin olun.
- TV ses çıkışının HDMI CEC etkin/ EasyLink uyumlu HTS cihazındaki ses girişine bağlandığından emin olun. Ses, HTS hoparlörlerinden duyulmalıdır.

#### Görüntü var ama ses kalitesi çok düşük:

• Ses ayarlarının düzgün biçimde yapıldığından emin olun.

# Görüntü var ama ses sadece bir hoparlörden geliyor:

• Ses dengesinin orta konuma ayarlandığından emin olun.

# HDMI bağlantı sorunları

#### HDMI cihazlarında sorun var:

- HDCP (Yüksek Bant Genişliğinde Dijital İçerik Koruması) desteği, bir TV'nin HDMI cihazından aldığı içeriği oynatması için gereken süreyi uzatabilir.
- TV, HDMI cihazını tanımıyor ve herhangi bir görüntü oluşmuyorsa, kaynağı bir cihazdan başka birine geçirin, ardından geçişi geri alın.
- Zaman zaman ses kesintisiyle karşılaşıyorsanız, HDMI cihazındaki ses ayarlarının doğru olup olmadığını kontrol edin.

HDMI-DVI adaptör veya HDMI - DVI kablosu kullanırsanız, AUDIO L/R veya AUDIO IN girişine ek bir ses kablosu (yalnızca mini jak) bağlı olup olmadığını kontrol edin.

#### EasyLink özelliklerini kullanamazsınız:

HDMI cihazlarınızın HDMI-CEC uyumlu olup olmadığını kontrol edin. EasyLink özellikleri, yalnızca HDMI-CEC uyumlu olan cihazlarla çalışır.

#### Bir HDMI CDC/EasyLink uyumlu ses cihazı TV'ye bağlıyken; TV, ses kapatıldığında, açıldığında veya kısıldığında herhangi bir sessiz veya ses seviyesi simgesi görüntülemiyor.

Bir HDMI CEC/EasyLink uyumlu cihaz bağlı durumdayken bu davranış normaldir.

# USB bağlantısı sorunları

#### USB cihazı görüntülenmiyor:

- USD depolama cihazının, cihazın belgelerinde açıklandığı şekilde 'Toplu Depolama Sınıfı' uyumlu olarak ayarlandığından emin olun.
- USD depolama cihazının TV ile uyumlu olduğundan emin olun.
- Ses ve resim dosya formatlarının TV tarafından desteklendiğinden emin olun.

#### Ses ve görüntü dosyaları oynatılamıyor veya düzgün görüntülenmiyor

USD depolama cihazının aktarım performansı, TV'ye veri aktarma hızını sınırlandırarak, zayıf oynatıma neden olabilir.

### Bilgisayar bağlantı sorunları

#### TV'deki bilgisayardan gelen görüntü sabit değil:

- Bilgisayarınızın desteklenen çözünürlük ve yenileme oranlarını kullandığından emin olun.
- TV görüntü formatını ölçeksiz olarak ayarlayın.

### Bize ulaşın

Sorununuzu çözemezseniz www.philips.com/ support adresinde bu TV hakkındaki SSS'lere başvurun.

Sorun devam ederse, bu kullanıcı kılavuzunda belirtilen ülkenizdeki Philips Müşteri Destek birimine başvurun.

![](_page_50_Picture_19.jpeg)

#### Uyarı

TV'yi kendiniz onarmaya çalışmayın. Bu; yaralanma, TV'nizde onarılmaz hasar veya garantinizin geçersiz olmasına neden olabilir.

![](_page_50_Picture_22.jpeg)

#### Not

• Philips ile iletişim kurmadan önce TV model ve seri numaralarınızı hazır bulundurun. Bu numaralar, TV'nizin arkasında ve ambalajda basılı durumdadır.

# 10 Dizin

# A

| açma zamanlayıcısı<br>akıllı ayarlar<br>alım | 25<br>15<br>37, 48 |
|----------------------------------------------|--------------------|
| altyazılar                                   |                    |
| analog kanalda                               | 27                 |
| dijital kanalda                              | 28                 |
| dil                                          | 28                 |
| analog                                       |                    |
| ince ayar                                    | 36                 |
| ayar menüsü                                  | 15                 |
| ayarlar                                      |                    |
| resim                                        | 17                 |
| ses                                          | 19                 |
| ayarlar                                      | 17                 |
| ayarlar yardımcısı                           | 16                 |

# Ç

| 5            |    |   |
|--------------|----|---|
| çocuk kilidi |    |   |
| TV kilidi    | 20 | 6 |

| Ç              |  |  |
|----------------|--|--|
| çevreyi koruma |  |  |

# **B** bağlı

| baglama           |    |
|-------------------|----|
| genel bakış       | 38 |
| HDMI              | 40 |
| kalite            | 38 |
| komponent         | 38 |
| kompozit          | 40 |
| PC                | 50 |
| SCART             | 38 |
| sorun giderme     | 50 |
| S-video           | 40 |
| teknik özellikler | 46 |
| USB               | 29 |
| bas               | 19 |
| bekleme           |    |
| sorun giderme     | 48 |
|                   |    |

### bilgisayar

| teknik özellikler | 46 |
|-------------------|----|
|                   |    |

# С

| cihazlar                  |    |
|---------------------------|----|
| bağlama                   | 38 |
| giriş menüsünden kaldırma | 14 |
| giriş menüsüne ekleme     | 11 |
| izleme                    | 11 |
|                           |    |

| D                           |            |
|-----------------------------|------------|
| demo                        | 33         |
| dijital kanal               |            |
| alt yazı dili               | 28         |
| test alımı                  | 37         |
| dijital radyo               | 31         |
| dijital servisler           |            |
| CAM (Koşullu Erişim Modülü) | 43         |
| teletext                    | 21, 12, 20 |
| dil                         |            |
| sorun giderme               | 48         |
| duvara montaj braketi       | 47         |
| DVB-C ve DVB-T              |            |
| erişim                      | 35         |

# E Ea

5

| EasyLink                        |    |
|---------------------------------|----|
| devre dışı bırakma              | 45 |
| DÜĞMELER:                       | 44 |
| etkinleştirme                   | 45 |
| özellikler                      | 44 |
| TV hoparlörleri                 | 45 |
| Uzaktan kumanda tuşuyla aktarma | 45 |
| ekran                           |    |
| çözünürlük                      | 46 |
| ev modu                         | 33 |

# F

| Fabrika ayarları      | 33 |
|-----------------------|----|
| favori listesi        |    |
| oluşturma             | 21 |
| sorun giderme         | 48 |
| fotoğraflar           |    |
| desteklenen formatlar | 46 |
| slayt gösterisi       | 30 |
|                       |    |

#### G 43, 40 Genel Arabirim Giriş menüsü cihaz kaldırma 14 erişim 14 görme engelliler 19 görüntü formatı değiştirme 18 sorun giderme 48 görüntü ve ses deneyim çubuğu 16 46, 48 güç Gürültü azaltma 17 güvenlik 4

# Η

| HDMI          |        |
|---------------|--------|
| konnektörler  | 40, 38 |
| sorun giderme | 49     |

# I

| iletim        |    |
|---------------|----|
| sorun giderme | 48 |
| ışık sensörü  | 17 |

# Κ

| kablolar                           |       |
|------------------------------------|-------|
| kalite                             | 38    |
| kanal dekoderi                     | 43    |
| kanal kılavuzu                     |       |
| kanal erişimi ve değişimi          | 10    |
| kanallar                           |       |
| ayarlama 36                        | 5, 35 |
| favori listesi                     | 21    |
| kanal kılavuzu                     |       |
| kanalları gizleme                  | 23    |
| yeniden adlandırma                 | 23    |
| yeniden sıralama/yeniden düzenleme | 22    |
| kurulum                            |       |
| manuel                             | 35    |
| otomatik                           | 34    |
| test alımı (dijital kanallar)      | 37    |
| kanalları kurma                    |       |
| manuel                             | 35    |
| otomatik                           | 34    |
| Kensington kilidi                  | 45    |

| keskinlik                             | 17           |
|---------------------------------------|--------------|
| Kilitleme                             | 15           |
| Kisisel Tanımlama Numarası yeva PIN k | ct<br>uho    |
| 48                                    | odu          |
| kompozit kablo                        | 38           |
| konnektörler                          |              |
| genel bakış                           | 38           |
| USB                                   | 38           |
| USB                                   | 40           |
| kontrast                              | 1/           |
| Konum<br>Koaullu Erisim Madülü        | 33<br>12 10  |
| Koşullu Erişim Modülü                 | 43, 40<br>43 |
| kulaklık ses siddeti                  | 19           |
|                                       | 17           |
|                                       |              |
|                                       | 10           |
| Lisan I-II                            | 19           |
| M                                     |              |
| mağaza modu                           | 33           |
| menü                                  |              |
| ayar menüsü                           | 15           |
| dil                                   | 13           |
| giriş menüsü                          | 14           |
| sorun giderme                         | 48           |
| teletext                              | 20           |
| Mono/Stereo                           | 19           |
| desteldenen formation                 | 16           |
| LISB                                  | 40<br>29     |
| multimedva                            | ۷            |
| müzik dinleme                         | 30           |
| video izleme                          | 30           |
| müzik                                 | 20           |
| desteklenen formatlar                 |              |
|                                       | 46           |
| dijital radyo                         | 46<br>31     |

### 0

| otomatik ses | seviyesi: | 19 |
|--------------|-----------|----|
|              |           |    |

# Ρ

| I          |           |
|------------|-----------|
| Parlaklık  | 17        |
| PC modu    | 17        |
| piller     | 46, 5, 48 |
| Pixel Plus | 17        |
|            |           |

# R

| radyo          | 46 |
|----------------|----|
| renk           | 17 |
| renk sıcaklığı | 17 |
| renk tonu      | 17 |

# S

| saat             | 28, 28, 29 |
|------------------|------------|
| Sayfa Tablosu    | 20         |
| SCART            | 38         |
| ses ayarları     | 19         |
| ses dengesi      | 19         |
| ses dili         | 19         |
| ses seviyesi     |            |
| ayarlama         | 10         |
| görme engelliler | 19         |
| kulaklıklar      | 19         |
| sessiz           | 10, 45     |
| sorun giderme    | 48         |
| SPDIF            | 38         |
| surround ses     | 19         |
| S-Video          | 40         |

# Т

| 1                 |    |
|-------------------|----|
| teknik özellikler | 46 |
| teletext          |    |
| alt sayfalar      | 20 |
| arama             | 21 |
| ikili ekran       | 20 |
| kullanımı         | 12 |
| menü              | 20 |
| özellikler        | 20 |
| Sayfa Tablosu     | 20 |
| sayfaları büyütme | 21 |
| Teletext 2.5      | 21 |
| tiz               | 19 |
| TV                |    |
| açma              | 9  |
| bekleme           | 9  |
|                   |    |

| duvar montaj plakası               | 4, 47  |
|------------------------------------|--------|
| DVB-C ve DVB-T şebekelerine erişim | 35     |
| ekran bakımı                       | 5      |
| hoparlörler                        | 19     |
| kanal değiştirme                   | 9      |
| kapatma                            | 9      |
| konnektörler                       | 40, 38 |
| menü                               | 14     |
| radyo teknik özellikleri           | 46     |
| ses düzeyi ayarı                   | 10     |
| sorun giderme                      | 48     |
| taşıma                             | 4      |
| yazılım                            | 32     |

# U

| -                               |    |
|---------------------------------|----|
| uyku zamanlayıcısı              | 25 |
| uzaktan kumanda                 |    |
| genel bakış                     | 7  |
| sorun giderme                   | 48 |
| teknik özellikler               | 46 |
| tuşla aktarma                   | 45 |
| Uzaktan kumanda tuşuyla aktarma | 45 |
|                                 |    |

#### V

| •                     |    |
|-----------------------|----|
| VGA                   | 38 |
| videolar              |    |
| desteklenen formatlar | 46 |
| izleme                | 30 |
|                       |    |

# Y

| yazılım    |    |
|------------|----|
| güncelleme | 32 |
| sürüm      | 32 |
|            |    |

# Ζ

#### zamanlayıcı

| 1000000000000000000000000000000000000 |
|---------------------------------------|
|                                       |